# **ESERCIZIO N.1 - CONFIGURAZIONE DI UNA RETE LAN**

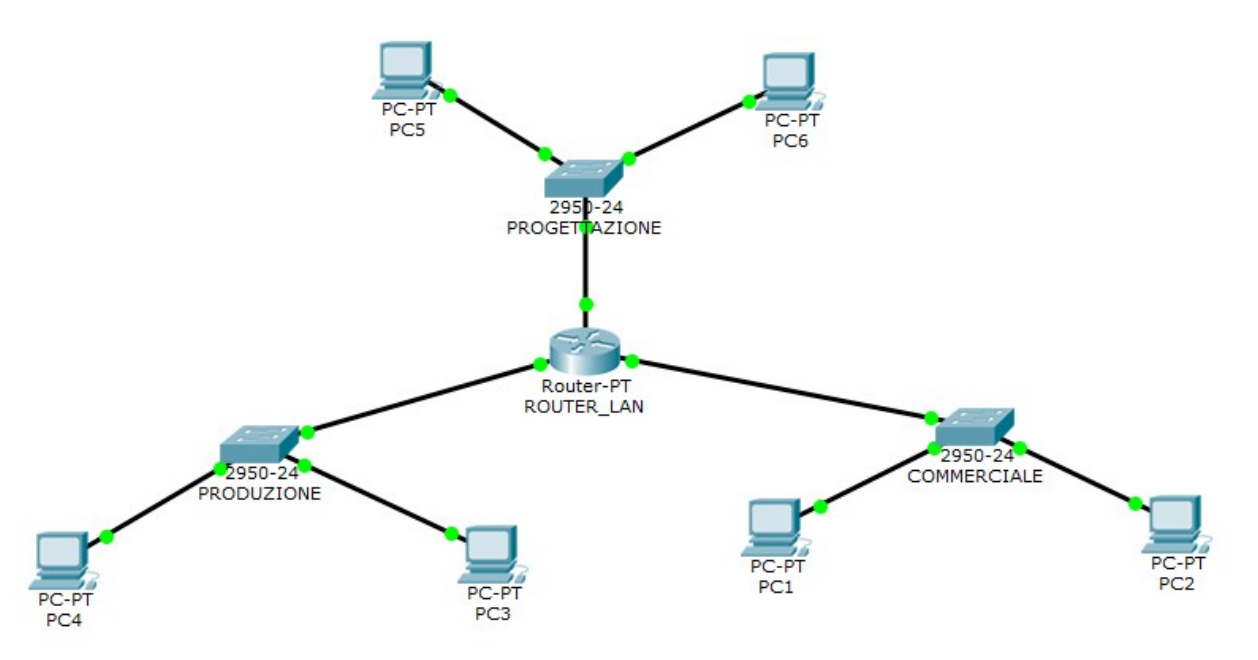

Progettare e disegnare con PacketTracer una rete aziendale composta da 3 reti di classe C collegate ad un Router con interfacce di rete FastEthernet.

Ogni rete dovrà consentire il collegamento di 24 dispositivi (PC, server, stampanti ed altro) ed ogni dispositivo sarà dotato di indirizzo statico, per la simulazione inserire solo due PC per ogni reparto.

- 1. Assegnare ad ogni dispositivo l'indirizzo IP, la Subnet Mask ed il Gateway.
- 2. Assegnare i nomi ad ogni Switch ed al Router tramite interfaccia CLI.
- 3. Assegnare alle porte del Router gli indirizzi IP e la Subnet Mask.
- 4. Realizzare la rete con Packet Tracer e testarne il funzionamento con il comando PING da ogni computer.

Realizzare e compilare con programma di videoscrittura la seguente tabella nei campi evidenziati, consegnare in un unico documento pdf, disegno della rete e tabella compilata.

| NOME<br>DISPOSITIVO     | PORTA   | Indirizzo ip | SUBNET MASK | GATEWAY        | COMANDO CLI                                       |
|-------------------------|---------|--------------|-------------|----------------|---------------------------------------------------|
| ROUTER_LAN              | ******* | ********     | *******     | ********       | COMANDI PER ASSEGNAZIONE NOME                     |
| ROUTER_LAN              | PORTA   | INDIRIZZO    | SUBNET      | ********       | COMANDI PER ASSEGNAZIONE IP NETMASK E DESCRIZIONE |
| ROUTER_LAN              | PORTA   | INDIRIZZO    | SUBNET      | ********       | COMANDI PER ASSEGNAZIONE IP NETMASK E DESCRIZIONE |
| ROUTER_LAN              | PORTA   | INDIRIZZO    | SUBNET      | ********       | COMANDI PER ASSEGNAZIONE IP NETMASK E DESCRIZIONE |
| SWITCH<br>COMMERCIALE   | ******  | ******       | ******      | *******        | COMANDI PER ASSEGNAZIONE NOME                     |
| SWITCH<br>PROGETTAZIONE | ****    | ******       | ****        | *****          | COMANDI PER ASSEGNAZIONE NOME                     |
| SWITCH<br>PRODUZIONE    | ****    | ******       | ****        | *****          | COMANDI PER ASSEGNAZIONE NOME                     |
| PC1                     | PORTA   | INDIRIZZO    | SUBNET      | GATEWAY        | COMANDI PING PER TEST RETE                        |
| PC2                     | PORTA   | INDIRIZZO    | SUBNET      | GATEWAY        | COMANDI PING PER TEST RETE                        |
| PC3                     | PORTA   | INDIRIZZO    | SUBNET      | GATEWAY        | COMANDI PING PER TEST RETE                        |
| PC4                     | PORTA   | INDIRIZZO    | SUBNET      | GATEWAY        | COMANDI PING PER TEST RETE                        |
| PC5                     | PORTA   | INDIRIZZO    | SUBNET      | GATEWAY        | COMANDI PING PER TEST RETE                        |
| PC6                     | PORTA   | INDIRIZZO    | SUBNET      | <b>GATEWAY</b> | COMANDI PING PER TEST RETE                        |

# SOLUZIONE ESERCIZIO N.1 - CONFIGURAZIONE DI UNA RETE LAN

| NOME<br>DISPOSITIVO     | PORTA            | INDIRIZZO IP | SUBNET MASK   | GATEWAY     | COMANDO CLI                                                                                                    |
|-------------------------|------------------|--------------|---------------|-------------|----------------------------------------------------------------------------------------------------|
| ROUTER_LAN              | *****            | ****         | *****         | *****       | > Enable<br># configure terminal<br># hostname ROUTER_LAN                                                                                                    |
| ROUTER_LAN              | FastEthernet 0/0 | 192.168.0.1  | 255.255.255.0 | ****        | <ul> <li>&gt; Enable</li> <li># configure terminal</li> <li># interface FastEthernet0/0</li> <li># ip address 192.168.0.1 255.255.255.0</li> <li># description rete_commerciale</li> <li># no shutdown</li> <li># exit</li> </ul>                                              |
| ROUTER_LAN              | FastEthernet 1/0 | 192.168.1.1  | 255.255.255.0 | ****        | <ul> <li>Enable</li> <li># configure terminal</li> <li># interface FastEthernet1/0</li> <li># ip address 192.168.1.1 255.255.255.0</li> <li># description rete_progettazione</li> <li># no shutdown</li> <li># exit</li> </ul>                                                 |
| ROUTER_LAN              | FastEthernet 2/0 | 192.168.2.1  | 255.255.255.0 | ****        | <ul> <li>&gt; Enable</li> <li># configure terminal</li> <li># interface FastEthernet2/0</li> <li># ip address 192.168.2.1 255.255.255.0</li> <li># description rete_produzione</li> <li># no shutdown</li> <li># exit</li> <li># copy running-config startup-config</li> </ul> |
| SWITCH<br>COMMERCIALE   | *****            | ******       | ****          | *****       | > Enable<br># configure terminal<br># hostname COMMERCIALE<br># copy running-config startup-config                                                                                                    |
| SWITCH<br>PROGETTAZIONE | *****            | *****        | ****          | *****       | > Enable<br># configure terminal<br># hostname PROGETTAZIONE<br># copy running-config startup-config                                                                                                    |
| SWITCH<br>PRODUZIONE    | *****            | *****        | ****          | *****       | > Enable<br># configure terminal<br># hostname PRODUZIONE<br># copy running-config startup-config                                                                                                    |
| PC1                     | FastEthernet0    | 192.168.0.2  | 255.255.255.0 | 192.168.0.1 | <ul> <li>ping 192.168.0.3</li> <li>ping 192.168.1.2</li> <li>ping 192.168.2.2</li> </ul>                                                                                                    |
| PC2                     | FastEthernet0    | 192.168.0.3  | 255.255.255.0 | 192.168.0.1 | <ul> <li>ping 192.168.0.2</li> <li>ping 192.168.1.2</li> <li>ping 192.168.2.2</li> </ul>                                                                                                    |
| PC3                     | FastEthernet0    | 192.168.1.2  | 255.255.255.0 | 192.168.1.1 | <ul> <li>ping 192.168.1.3</li> <li>ping 192.168.0.2</li> <li>ping 192.168.2.2</li> </ul>                                                                                                    |
| PC4                     | FastEthernet0    | 192.168.1.3  | 255.255.255.0 | 192.168.1.1 | <ul> <li>ping 192.168.1.2</li> <li>ping 192.168.0.2</li> <li>ping 192.168.2.2</li> </ul>                                                                                                    |
| PC5                     | FastEthernet0    | 192.168.2.2  | 255.255.255.0 | 192.168.2.1 | <ul> <li>ping 192.168.2.3</li> <li>ping 192.168.0.2</li> <li>ping 192.168.1.2</li> </ul>                                                                                                    |
| PC6                     | FastEthernet0    | 192.168.2.3  | 255.255.255.0 | 192.168.2.1 | <ul> <li>ping 192.168.0.2</li> <li>ping 192.168.0.2</li> <li>ping 192.168.1.2</li> </ul>                                                                                                    |

# **ESERCIZIO 2 - CONFIGURAZIONE DI UNA RETE LAN + WIFI CON DHCP**

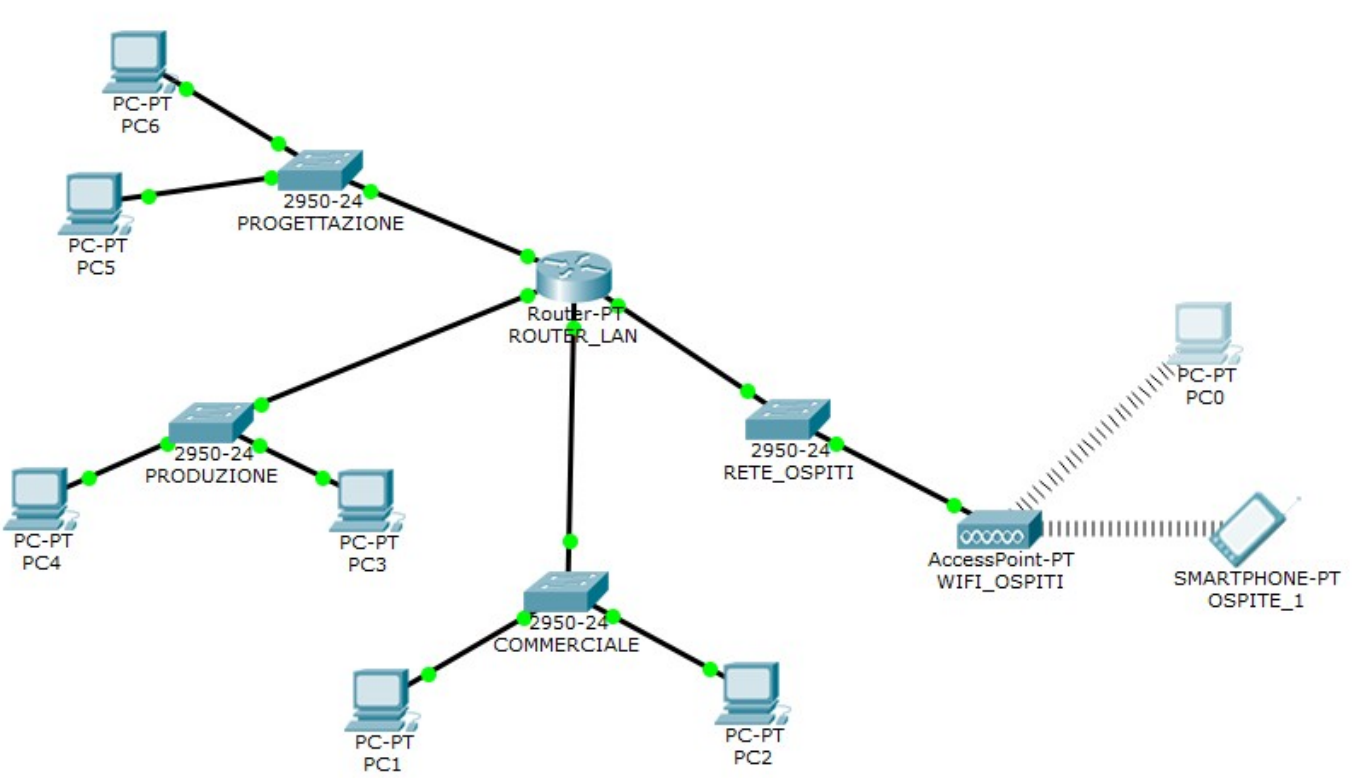

Alla rete precedentemente realizzata aggiungere uno switch ed un access-point per consentire l'accesso witi protetto da password.

La rete wifi dovrà essere dotata di servizio di assegnazione automatica degli indirizzi DHCP in classe C, dovranno essere disponibili all'assegnazione automatica gli indirizzi a partire da xxx.xxx.xxx.50.

- 5. Modificare la rete precedente ed assegnare il nome allo switch ed impostare la password sull'access point.
- 6. Assegnare l'indirizzo e la descrizione alla nuova porta del router.
- 7. Attivare e configurare il servizio DCHP sul router tramite CLI considerando la futura possibilità di collegarsi in internet tramite provider, con server DNS all'indirizzo 208.67.222.222
- 8. Testarne il funzionamento con il comando PING da ogni dispositivo wireless.

Realizzare e compilare con programma di videoscrittura la seguente tabella nei campi evidenziati, consegnare in un unico documento pdf, disegno della rete e tabella compilata.

| NOME<br>DISPOSITIVO   | PORTA    | INDIRIZZO IP                  | SUBNET MASK                | GATEWAY                     | COMANDI CLI                                        |
|-----------------------|----------|-------------------------------|----------------------------|-----------------------------|----------------------------------------------------|
| SWITCH<br>RETE_OSPITI | ******   | *****                         | ******                     | *****                       | COMANDI PER ASSEGNAZIONE NOME                      |
| ROUTER_LAN            | PORTA    | INDIRIZZO                     | SUBNET                     | ********                    | COMANDI PER ASSEGNAZIONE IP NETMASK E DESCRIZIONE  |
| ROUTER_LAN            | *******  | *******                       | *******                    | ********                    | COMANDI PER CONFIGURAZIONE DHCP                    |
| ROUTER_LAN            | *******  | *******                       | *******                    | ********                    | TIPO E PASSWORD WIFI                               |
| PC0                   | Wireless | *******                       | *******                    | *******                     | TIPO E PASSWORD WIFI<br>COMANDI PING PER TEST RETE |
| SMARTPHONE            | Wireless | *******                       | *******                    | ******                      | TIPO E PASSWORD WIFI<br>COMANDI PING PER TEST RETE |
| PC0                   | Wireless | INDIRIZZO LETTO DA<br>COMANDO | SUBNET LETTA DA<br>COMANDO | GATEWAY LETTO<br>DA COMANDO | COMANDO PER LEGGERE INDIRIZZO IP SUBNET E GATEWAY  |
| SMARTPHONE            | Wireless | INDIRIZZO LETTO DA<br>COMANDO | SUBNET LETTA DA<br>COMANDO | GATEWAY LETTO<br>DA COMANDO | COMANDO PER LEGGERE INDIRIZZO IP SUBNET E GATEWAY  |

#### SOLUZIONE ESERCIZIO 2 - CONFIGURAZIONE DI UNA RETE LAN + WIFI CON DHCP

| NOME<br>DISPOSITIVO   | PORTA            | INDIRIZZO IP | SUBNET MASK   | GATEWAY     | COMANDI CLI                                                                                                    |
|-----------------------|------------------|--------------|---------------|-------------|----------------------------------------------------------------------------------------------------|
| SWITCH<br>RETE_OSPITI | *****            | *****        | *****         | *****       | > Enable<br># configure terminal<br># hostname RETE_OSPITI<br># copy running-config startup-config                                                                                                    |
| ROUTER_LAN            | FastEthernet 3/0 | 192.168.3.1  | 255.255.255.0 | ****        | > Enable<br># configure terminal<br># interface FastEthernet3/0<br># ip address 192.168.3.1 255.255.255.0<br># description rete_wifi<br># no shutdown<br># exit<br># copy running-config startup-config                                                           |
| ROUTER_LAN            | ****             | ****         | ****          | ****        | <pre>&gt; Enable # configure terminal # ip dhcp pool rete_wifi # network 192.168.3.0 255.255.255.0 # default-router 192.168.3.1 # dns-server 208.67.222.222 # exit # ip dhcp excluder-address 192.168.3.1 192.168.3.50 # copy running-config startup-config</pre> |
| ROUTER_LAN            | *******          | *******      | *******       | ******      | WPA2-PSK qwerty                                                                                                    |
| PC0                   | Wireless         | *****        | *****         | *****       | WPA2-PSK qwerty<br>DHCP ON<br>ping 192.168.0.2<br>ping 192.168.1.2<br>ping 192.168.2.2                                                                                                    |
| SMARTPHONE            | Wireless         | *****        | ****          | *****       | <ul> <li>wPA2-PSK qwerty<br/>DHCP ON</li> <li>ping 192.168.0.2</li> <li>ping 192.168.1.2</li> <li>ping 192.168.2.2</li> </ul>                                                                                                    |
| PC0                   | Wireless         | 192.168.3.2  | 255.255.255.0 | 192.168.3.1 | ipconfig                                                                                                    |
| SMARTPHONE            | Wireless         | 192.168.3.3  | 255.255.255.0 | 192.168.3.1 | ipconfig                                                                                                    |

# **ESERCIZIO 3-CONFIGURAZIONE DI UNA RETE LAN CON DUE ROUTER**

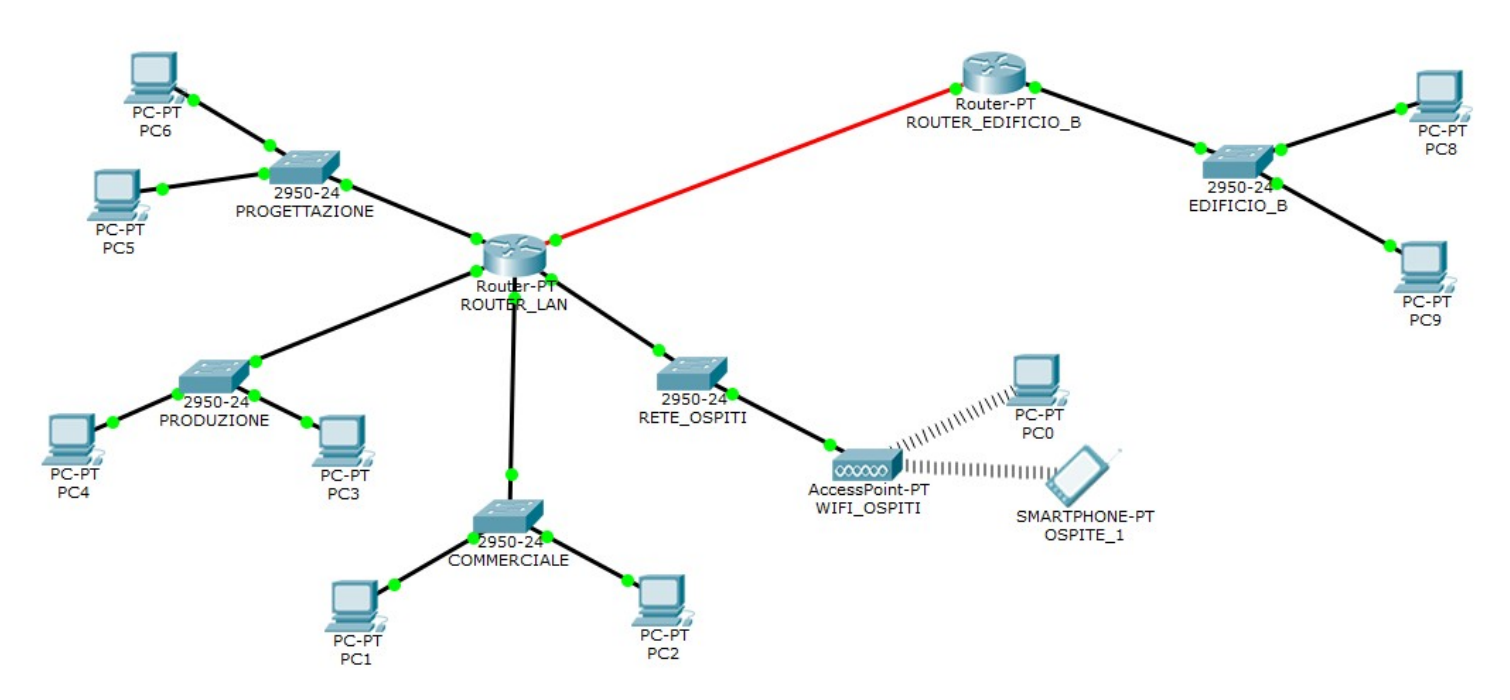

Modificare la rete precedentemente realizzata prevedendo una rete in un altro edificio, connessa con il primo router tramite fibra ottica con interfaccia GigabitEthernet. La rete del secondo edificio deve essere predisposta per la connessione di 24 dispositivi tramite switch connesso al router con porta FastEthernet, la rete sempre di classe C avrà indirizzamento statico. Disegnare solo due terminali per la simulazione.

- 9. Modificare la rete precedente ed assegnare il nome allo switch ed al router.
- 10. Assegnare gli indirizzi alle porte del router e la loro descrizione.
- 11. Assegnare gli indirizzi ed il gateway ad ogni PC.
- 12. Configurare il routing statico sui due router.

13. Testarne il funzionamento con il comando PING dalla rete commerciale alla rete del'edificio B e viceversa. Realizzare e compilare con programma di videoscrittura la seguente tabella nei campi evidenziati, consegnare in un unico documento pdf, disegno della rete e tabella compilata.

| NOME DISPOSITIVO     | PORTA   | INDIRIZZO IP     | SUBNET MASK   | GATEWAY        | COMANDI CLI                                       |
|----------------------|---------|------------------|---------------|----------------|---------------------------------------------------|
| SWITCH<br>EDIFICIO_B | ******  | ******           | ******        | ******         | COMANDI PER ASSEGNAZIONE NOME                     |
| ROUTER_EDIFICIO_B    | ******* | ********         | *******       | ******         | COMANDI PER ASSEGNAZIONE NOME                     |
| ROUTER_EDIFICIO_B    | PORTA   | INDIRIZZO        | SUBNET        | *******        | COMANDI PER ASSEGNAZIONE IP NETMASK E DESCRIZIONE |
| ROUTER_EDIFICIO_B    | PORTA   | INDIRIZZO        | SUBNET        | *******        | COMANDI PER ASSEGNAZIONE IP NETMASK E DESCRIZIONE |
| ROUTER_EDIFICIO_A    | PORTA   | INDIRIZZO        | SUBNET        | ********       | COMANDI PER ASSEGNAZIONE IP NETMASK E DESCRIZIONE |
| ROUTER_EDIFICIO_A    | ******* | ********         | *******       | ********       | COMANDI PER ROUTING STATICO ROUTER A              |
| ROUTER_EDIFICIO_B    | ******  | *******          | *******       | ******         | COMANDI PER ROUTING STATICO ROUTER B              |
| PC8                  | PORTA   | INDIRIZZO        | SUBNET        | <b>GATEWAY</b> | COMANDI PING PER TEST RETE                        |
| PC9                  | PORTA   | INDIRIZZO        | SUBNET        | <b>GATEWAY</b> | COMANDI PING PER TEST RETE                        |
| PC1                  | PORTA   | <b>INDIRIZZO</b> | <b>SUBNET</b> | <b>GATEWAY</b> | COMANDI PING PER TEST RETE                        |

#### SOLUZIONE ESERCIZIO 3-CONFIGURAZIONE DI UNA RETE LAN CON DUE ROUTER

| NOME DISPOSITIVO     | PORTA                  | INDIRIZZO IP | SUBNET MASK   | GATEWAY     | COMANDI CLI                                                                                                    |
|----------------------|------------------------|--------------|---------------|-------------|----------------------------------------------------------------------------------------------------|
| SWITCH<br>EDIFICIO_B | *****                  | *****        | *****         | *****       | > Enable<br># configure terminal<br># hostname EDIFICIO_B<br># copy running-config startup-config                                                                                                    |
| ROUTER_EDIFICIO_B    | *****                  | *****        | *****         | *****       | > Enable<br># configure terminal<br># hostnameROUTER_ EDIFICIO_B<br># copy running-config startup-config                                                                                                    |
| ROUTER_EDIFICIO_B    | FastEthernet0/0        | ****         | ****          | *****       | <ul> <li>&gt; Enable</li> <li># configure terminal</li> <li># interface FastEthernet0/0</li> <li># ip address 192.168.5.1 255.255.255.0</li> <li># description SWITCH_EDIFICIO_B</li> <li># no shutdown</li> <li># copy running-config startup-config</li> </ul>                         |
| ROUTER_EDIFICIO_B    | GigabitEthernet<br>1/0 | ****         | ****          | *****       | <ul> <li>&gt; Enable</li> <li># configure terminal</li> <li># interface GigabitEthernet1/0</li> <li># ip address 192.168.4.2 255.255.255.0</li> <li># description EDIFICIO_A</li> <li># no shutdown</li> <li># copy running-config startup-config</li> </ul>                             |
| ROUTER_EDIFICIO_A    | GigabitEthernet<br>4/0 |              |               |             | <ul> <li>&gt; Enable</li> <li># configure terminal</li> <li># interface GigabitEthernet4/0</li> <li># ip address 192.168.4.1 255.255.255.0</li> <li># description EDIFICIO_B</li> <li># no shutdown</li> <li># copy running-config startup-config</li> </ul>                             |
| ROUTER_EDIFICIO_A    | *****                  | *****        | ****          | *****       | > Enable<br># configure terminal<br># ip route 192.168.5.0 255.255.255.0 192.168.4.2<br># copy running-config startup-config                                                                                                    |
| ROUTER_EDIFICIO_B    | *****                  | *****        | ****          | ****        | > Enable<br># configure terminal<br># ip route 192.168.0.0 255.255.255.0 192.168.4.1<br># ip route 192.168.1.0 255.255.255.0 192.168.4.1<br># ip route 192.168.2.0 255.255.255.0 192.168.4.1<br># ip route 192.168.3.0 255.255.255.0 192.168.4.1<br># copy running-config startup-config |
| PC8                  | FastEthernet0          | 192.168.5.2  | 255.255.255.0 | 192.168.5.1 | • ping 192.168.0.2                                                                                                    |
| PC9                  | FastEthernet0          | 192.168.5.3  | 255.255.255.0 | 192.168.5.1 | • ping 192.168.0.2                                                                                                    |
| PC1                  | FastEthernet0          | 192.168.0.2  | 255.255.255.0 | 192.168.0.1 | • ping 192.168.5.2                                                                                                    |

# ESERCIZIO 4- IMPOSTAZIONE ACCESSO ROUTER E SWITCH DA CONSOLLE O DA PC REMOTO

Configurare accesso ad ogni Router ed ad ogni Switch da consolle o da telnet protetto da password.

Provare ad accedere da ogni PC della rete realizzata o tramite

un PC connesso tramite consolle come in figura.

L'accesso da consolle avviene utilizzando "TERMINAL" dal desktop del PC. L'accesso da telnet avviene dal "Promp dei comandi" di un PC connesso alla rete, digitando successivamente il comando "telnet indirizzo ip" es. telnet 192.168.0.1.

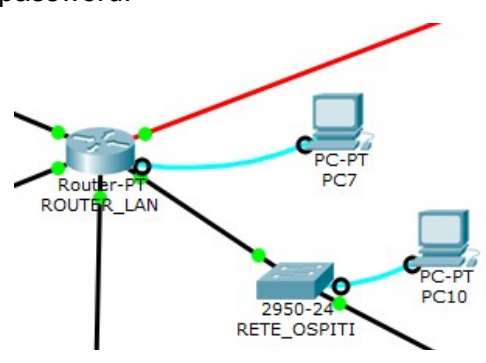

### Per configurare l'accesso da consolle in un router inviare i seguenti comandi.

### PARAMETRI DA CONFIGURARE

#### Configurazione di username (admin) e password (qwerty) per l'accesso come amministratore al router

Protezione all'accesso da consolle con nome utente "admin" e password "qwerty"

Protezione all'accesso da telnet con nome utente "admin" e password "qwerty"

#### COMANDI IMMESSI

- Enable
  # configure terminal
  # username admin privilege 15 secret qwerty
- # line con 0# login local# exit# line vty 0 15# login local

# login local
# end
# copy running-config startup-config

Per configurare l'accesso da consolle in uno switch occorre prima assegnare un indirizzo all'interfaccia VLAN1 dello Swtch e successivamente inviare gli stessi comandi visti prima per il router:

### PARAMETRI DA CONFIGURARE

### **COMANDI IMMESSI**

| Configurazione di username (admin) e password (qwerty) per<br>l'accesso come amministratore allo switch | > Enable<br># configure terminal<br># username <b>admin</b> privilege 15 secret <b>qwerty</b> |
|----------------------------------------------------------------------------------------------------|-----------------------------------------------------------------------------------------------|
| Assegnazione dell'indirizzo alla porta VLAN1 dello switch, ed accensione della porta                    | # interface vlan1<br># ip address 192.168.5.24 255.255.255.0<br># no shutdown<br># exit       |
| Protezione all'accesso da consolle con nome utente "admin"<br>e password "qwerty"                       | # line con 0<br># login local<br># exit                                                       |
| Protezione all'accesso da telnet con nome utente "admin" e<br>password "qwerty"                         | # line vty 0 15<br># login local<br># end<br># copy running-config startup-config             |

# **ESERCIZIO 5 - CONFIGURAZIONE DI UNA CONNESSIONE INTERNET**

Con il seguente esercizio creiamo una connessione ad internet con servizio DNS e sito WEB.

# 1) INSERIMENTO DI UN MODEM ADSL

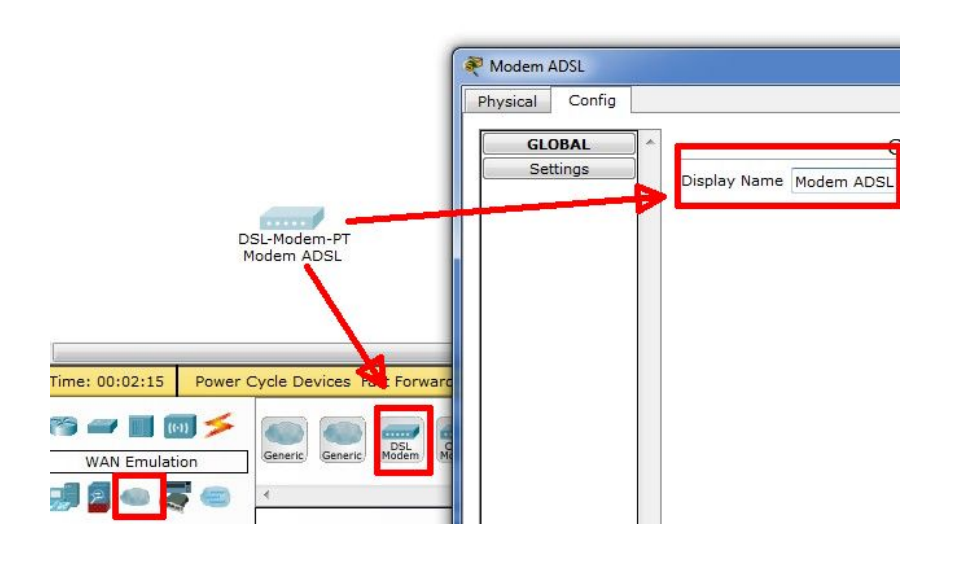

Inserire un Modem ADSL scegliendo in basso WAN Emulation, e successivamente DSL Modem. Trascinarlo al centro e con doppio click assegnare il nome Modem ADSL.

2) INSERIMENTO DI UN CLOUD VUOTO PER SIMULARE UN PoP (Point of Presence)

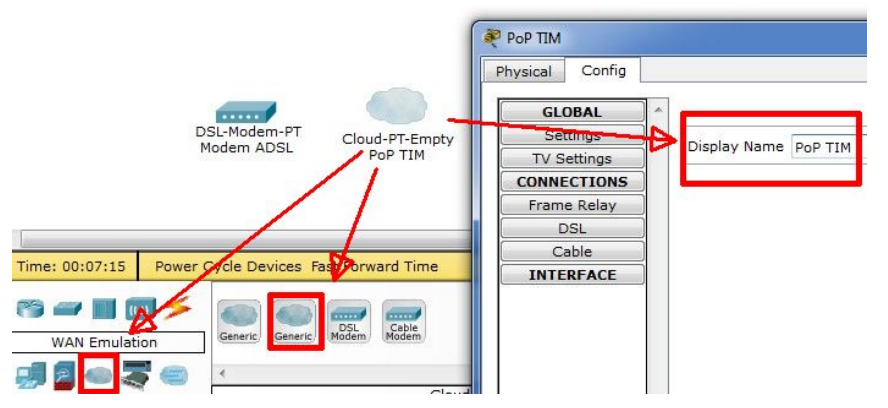

Allo stesso modo aggiungere un Cloud Empty da Wan Emulation ed assegnare il nome provider PoPTIM

## 2) AGGIUNGERE LE SCHEDE AL PoP SIMULATO DAL CLOUD

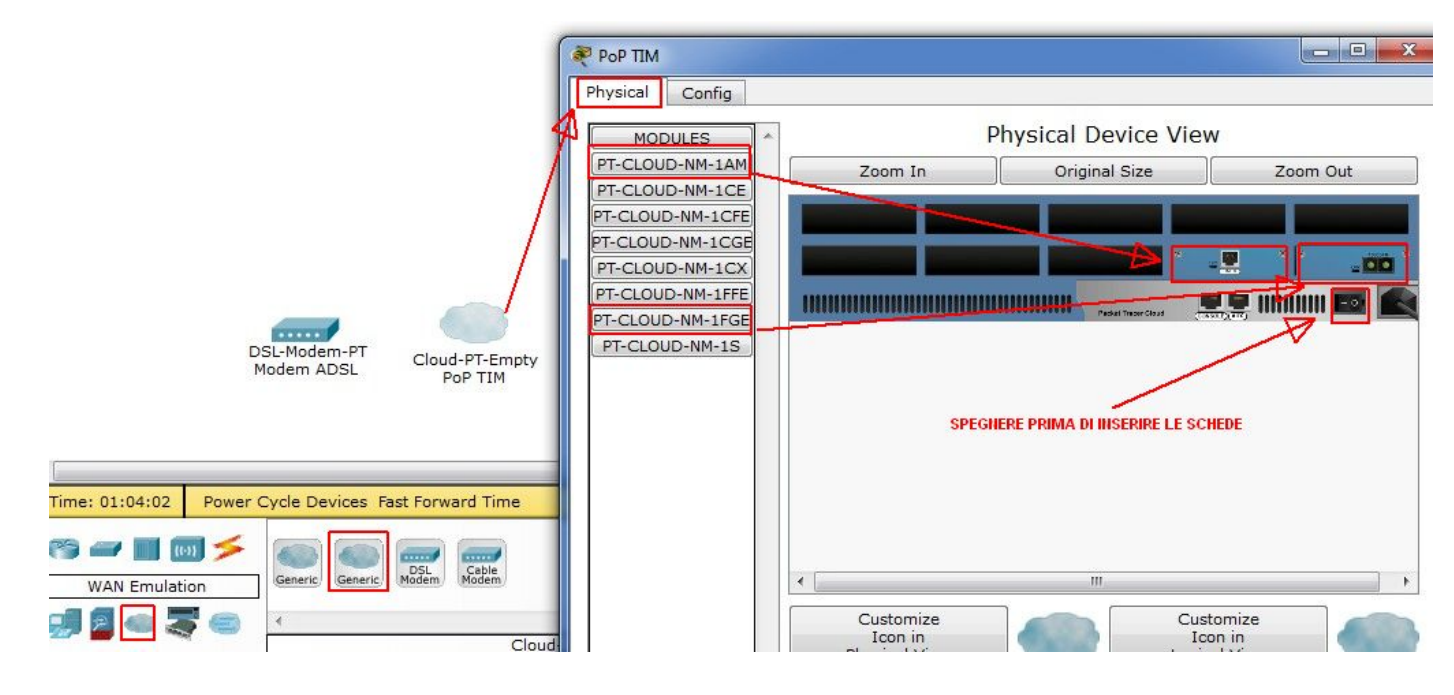

Sulle proprietà del CLOUD creato andare su "Physycal", spegnere l'apparato ed inserire due schede:

- la scheda PT-CLOUD-NM-1AM, per il collegamento tramite doppino telefonico (Phone) al modem ADSL,
- la scheda PT-CLOUD-NM-1FGE per il collegamento Gigabit Ethernet su fibra ottica verso un router.

## 3) ACCENSIONE E COLLEGAMENTO CON IL MODEM

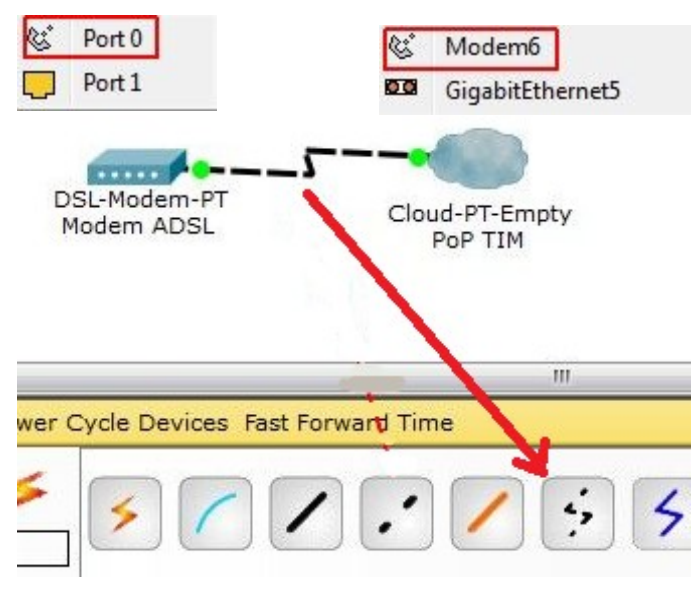

Collegare il Modem con il Cloud tramite la porta telefonica utilizzando un doppino telefonico.

## 4) INSERIMENTO DEL ROUTER DEL PoP

Aggiungere un Router generico - • × Router2 (Generic Router-PT-Empty). Physical Config CLI Su "Physical" dopo aver spento il router inserire **Rhysical Device View** MODULES PT-ROUTER-NM-1AM Original Size Zoom In Zoom Out PT-ROUTER-NM-1CE due schede Gigabit Ethernet su fibra ottica PT-ROUTER-NM-1CFE PT-ROUTER-NM-1CGE del tipo PT-ROUTER-NM-1FGE PT-ROUTER-NM-1FFE PT-ROUTER-NM-1FGE Accendere il router. PT-ROUTER-NM-1S PT-ROUTER-NM-1SS SPEGNERE PRIMA DI INSERIRE LE DUE SCHED ...... DSI-Modem-PT Customize Icon in Physical View Customize Icon in Logical View Cloud-PT-Empty PoP TIM Router-PT-Empty Router2 Modem ADSI The single-port Cisco Gigabit Ethernet Network Module (part number PT-ROUTER-NM-1FGE) provides Gigabit Ethernet copper connectivity for access routers. The module is supported by the Cisco 2691, Cisco 3660, Cisco 3725, and Cisco 3745 series routers. This network module has one gigabit interface converter (GBIC) slot to carry any standard copper or optical Cisco GBIC. Time: 01:50:34 Power Cycle Devices Fast Forward Time 📸 🛲 🔳 🔟 ≶ 73 25 2811 2621XM 2901 1841 1941 2620XM 2911 819 Routers . 2 2 Router-PT-Empty

## 4) INSERIMENTO DEL ROUTER DEL PoP

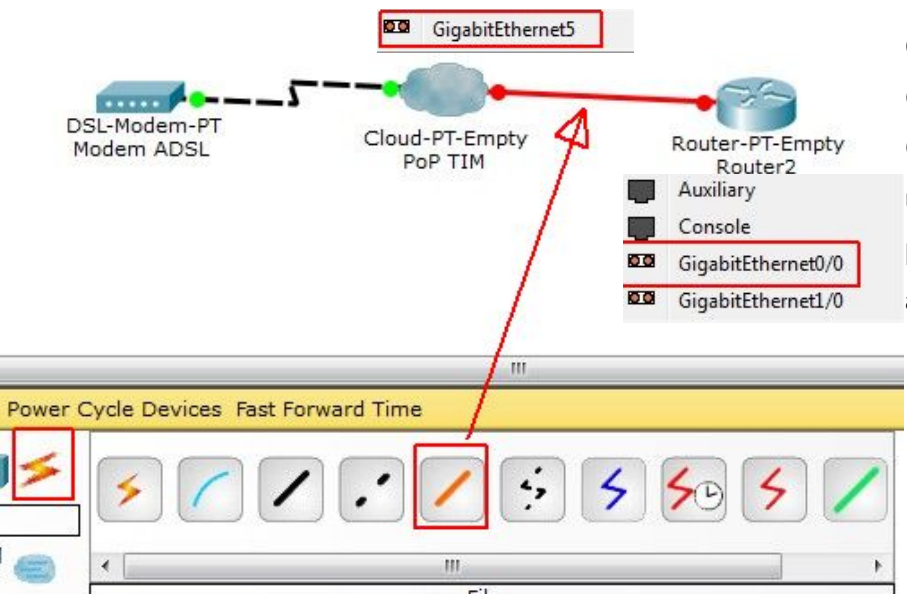

Colleghiamo la porta GigabitEthernet0/0 del router alla porta GigabitEthernet5 del PoP (Cloud) tramite una fibra ottica, il collegamento non è però attivo in quanto il router non è ancora stato configurato.

## 5) INSERIMENTO E COLLEGAMENTO DELLO SWITCH

Inseriamo uno switch a cui andranno collegati i server, selezionando Switches, Switch Generic PT Empty.

Clicchiamo sullo switch, lo spegniamo e inseriamo:

- 3 schede Gigabit Ethernet per fibra ottica (PT-SWITCH-NM-1FGE), a cui collegare i server,
- una scheda Gigabit Ethernet per cavi in rame (**PT-SWITCH-NM-1CGE**)
- una scheda FastEthernet (PT-SWITCH-NM-1CFE) a cui collegare dei PC

Al termine accendiamo quindi lo switch.

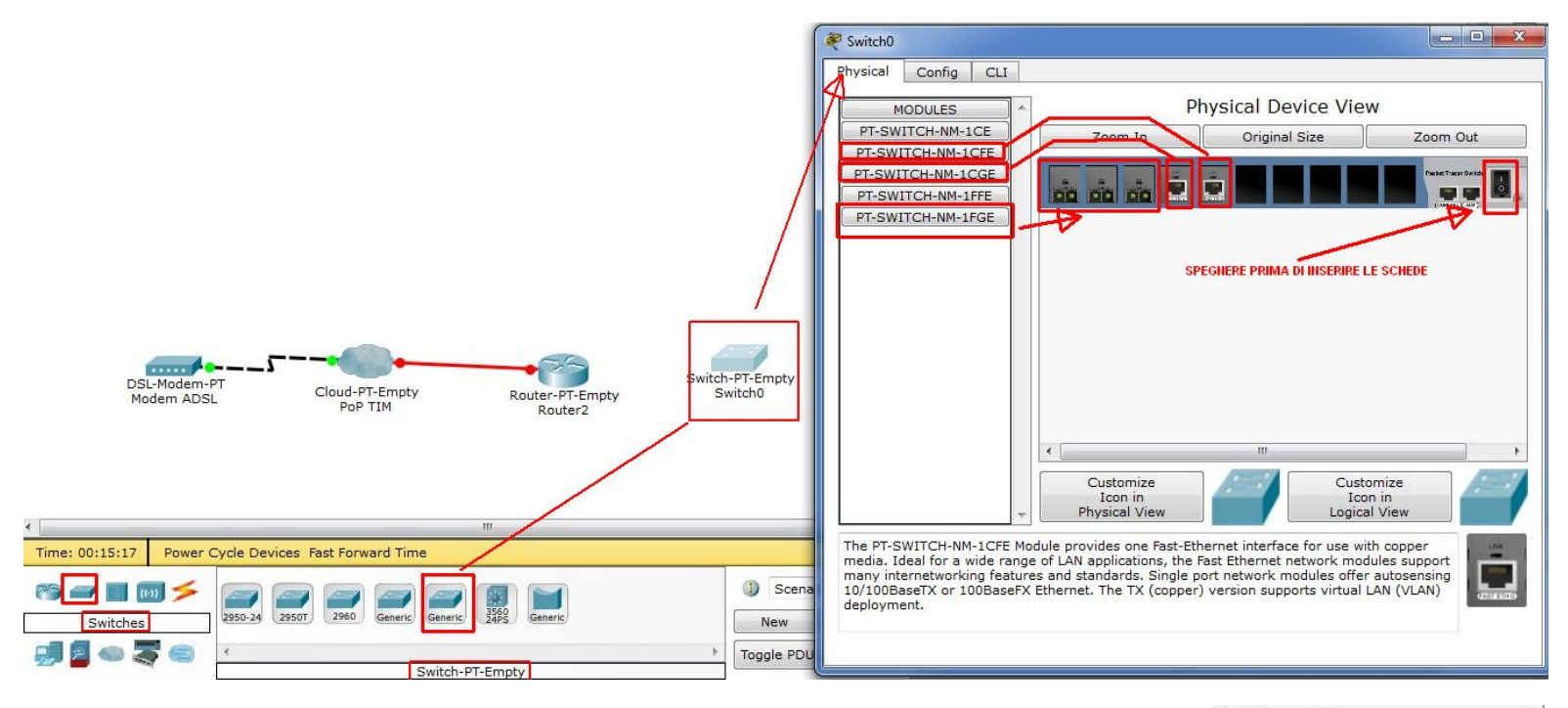

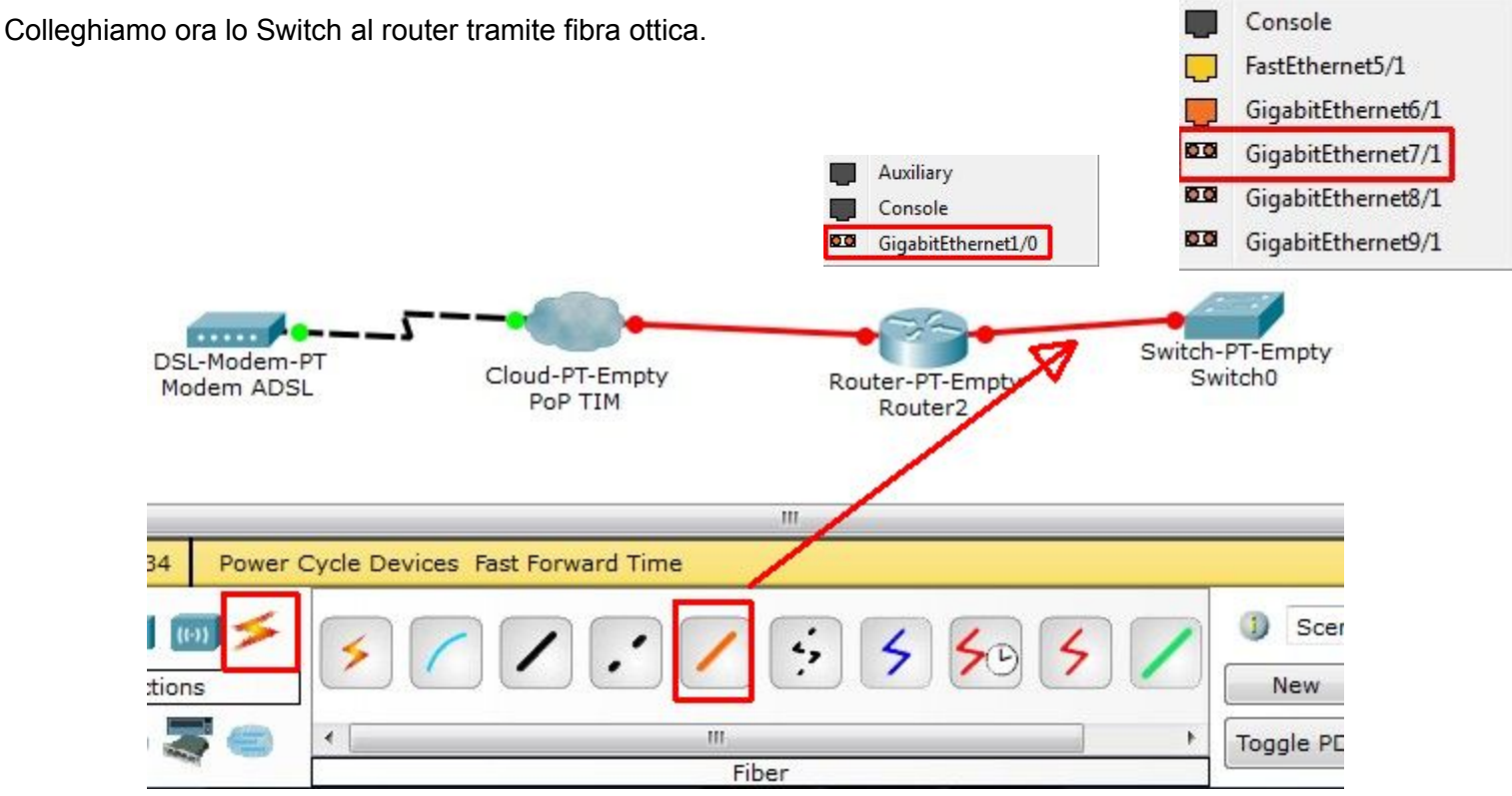

Successivamente assegniamo i nomi al router ed allo switch tramite la consolle dei comandi CLI.

Per assegnare il nome tramite l'interfaccia CLI del router o dello switch il procedimento ed i comandi sono gli stessi. Procedere nel seguente modo:

- Accendere il router (successivamente lo switch)
- Andare nella CLI e digitare I seguenti comandi:
  - enable (entro in modalità amministratore)
  - conf term (entro nella modalità configurazione)
  - hostname router-data-center (assegno il nome al router, per lo switch il nome sarà switch-data-center)
  - exit

0

0

0

(esco dalla modalità configurazione)

• copy running-config startup-config

(salvo le modifiche nella memoria non volatile)

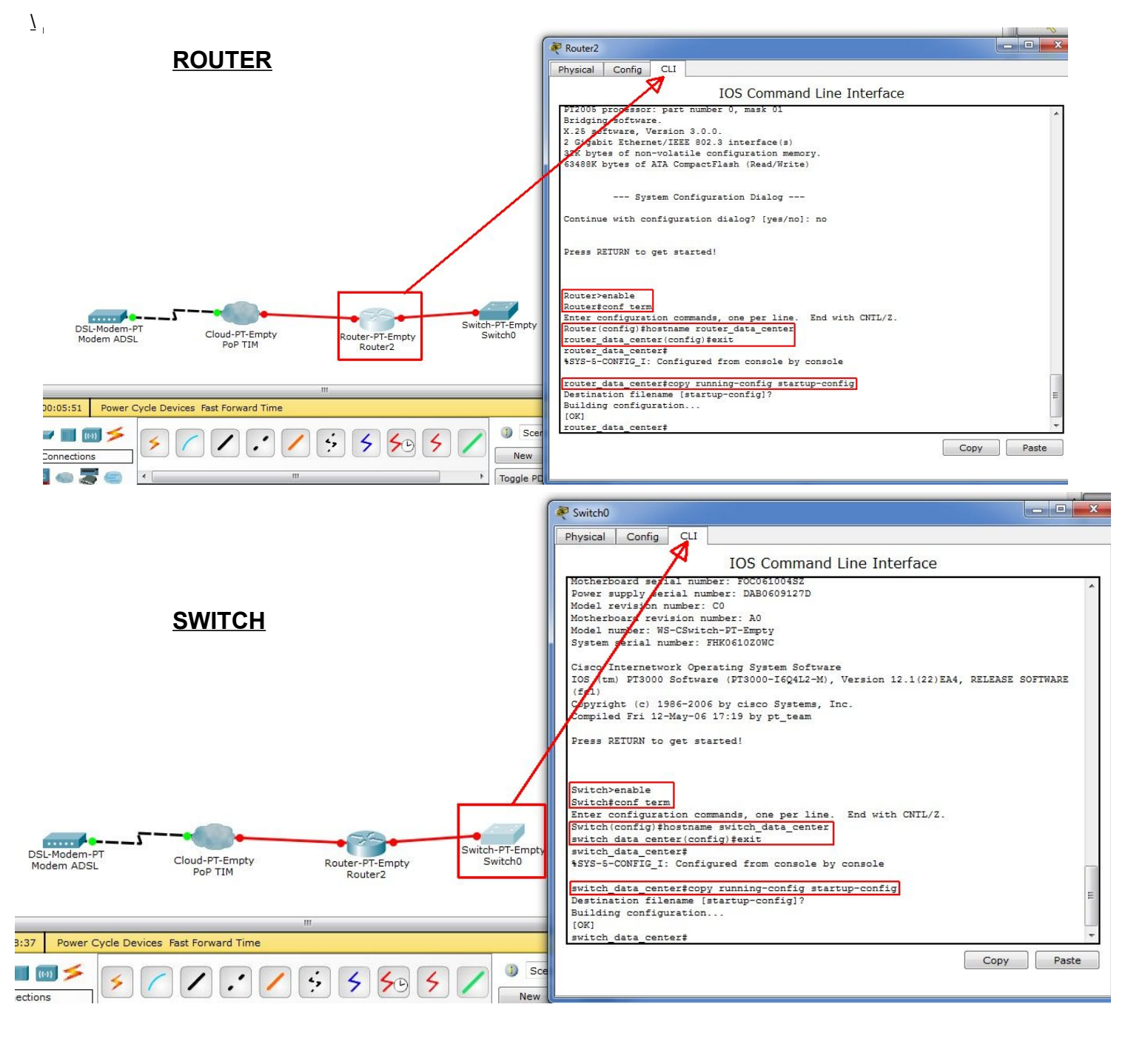

## 6) INSERIMENTO E COLLEGAMENTO DEI SERVER WEB E DNS

Inseriamo due server, uno che funge da server DNS e uno che funge da server WEB/FTP, cliccando su

End devices, Generic Server-PT clicchiamo su un server, selezioniamo Config e

cambiamo il suo nome per esempio in Server DNS; clicchiamo su Physical, spegniamo il server,

estraiamo la scheda FastEthernet presente e la sostituiamo con una scheda Gigabit Ethernet per fibra ottica (**PT-HOST-NM-1FGE**); accendiamo il server; ripetiamo l'operazione per il server WEB;

inseriamo anche un PC a disposizione dell'amministratore di rete ed assegniamogli il nome PC-Admin.

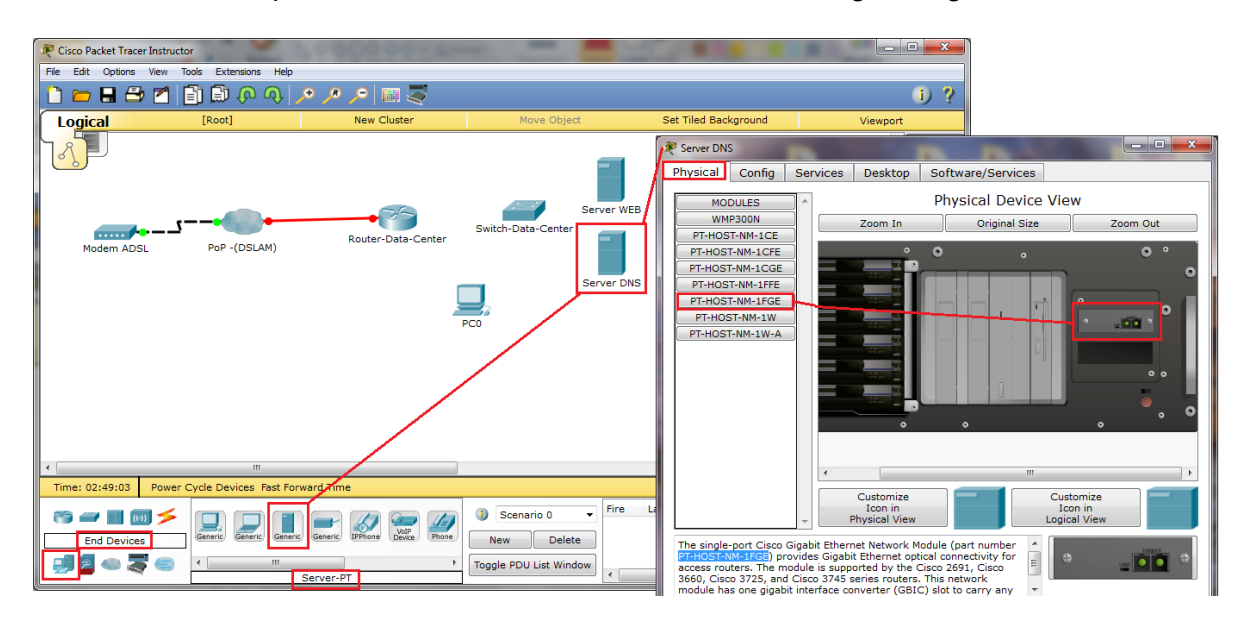

Colleghiamo con fibra ottica le porte GigabitEthernet dello switch a quelle del router e dei server, mentre colleghiamo con un cavo Ethernet il PC alla porta FastEthernet dello switch, ovviamente la situazione non descrive la struttura reale di un Data Center, che è molto più complessa per motivi di affidabilità ed efficienza.

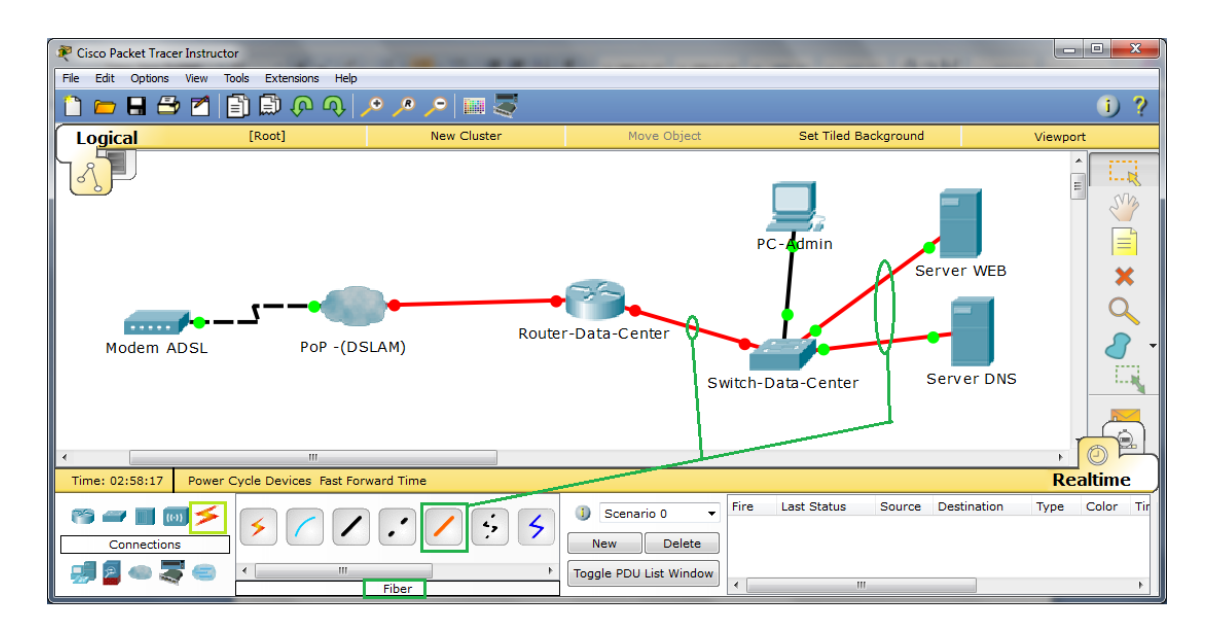

#### 7) CONFIGURAZIONE DEGLI APPARATI

#### Occorre configurare gli indirizzi come in figura:

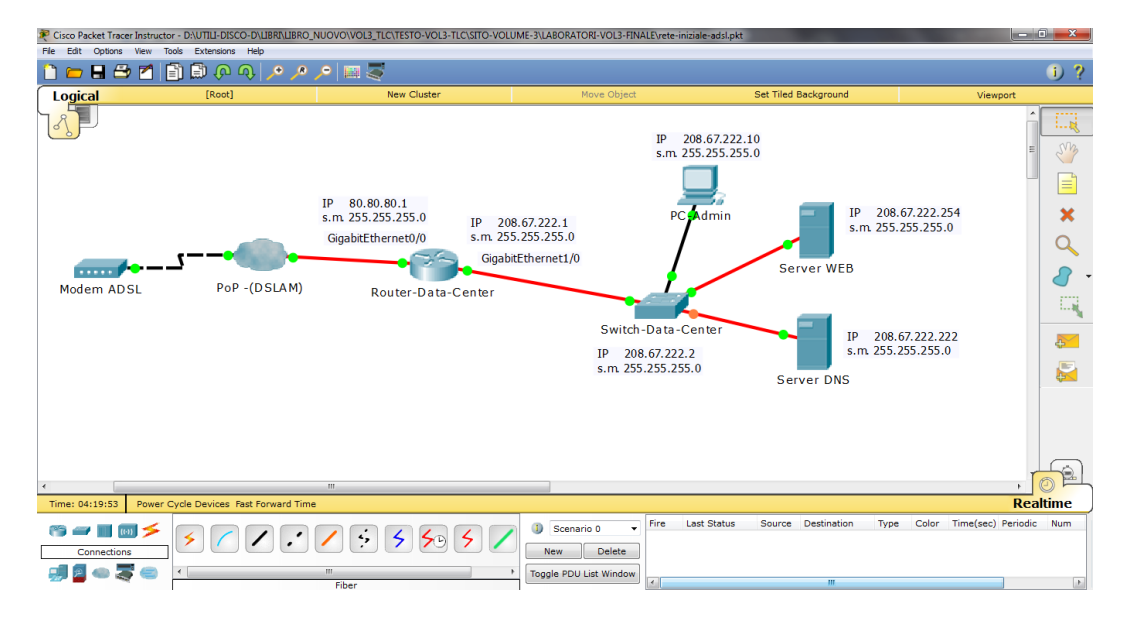

#### Dal menù config, assegnare al PC-Admin ed ai server i seguenti indirizzi:

| NOME<br>DISPOSITIVO | PORTA            | INDIRIZZO IP   | SUBNET MASK   | GATEWAY      | DNS            |
|---------------------|------------------|----------------|---------------|--------------|----------------|
| PC-Admin            | FastEtherner0    | 208.67.222.10  | 255.255.255.0 | 208.67.222.1 | 208.67.222.222 |
| SERVER DNS          | GigabitEtherner0 | 208.67.222.222 | 255.255.255.0 | 208.67.222.1 | 208.67.222.222 |
| SERVER WEB          | GigabitEtherner0 | 208.67.222.254 | 255.255.255.0 | 208.67.222.1 | 208.67.222.222 |

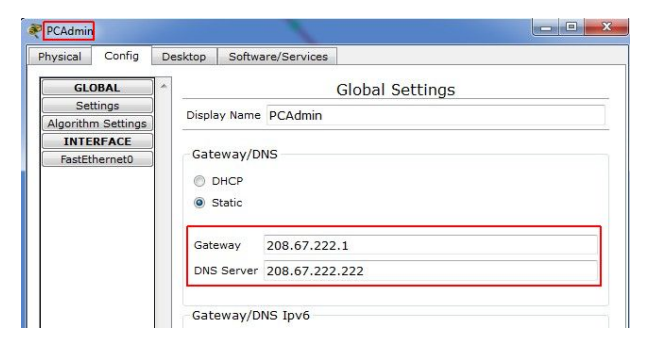

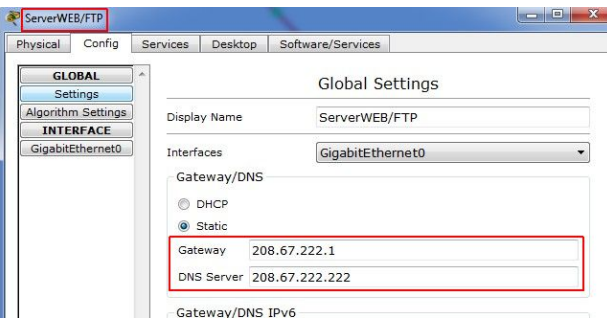

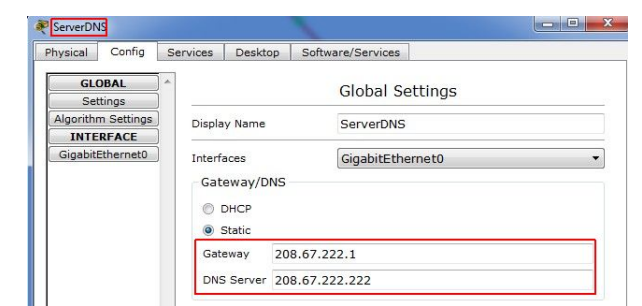

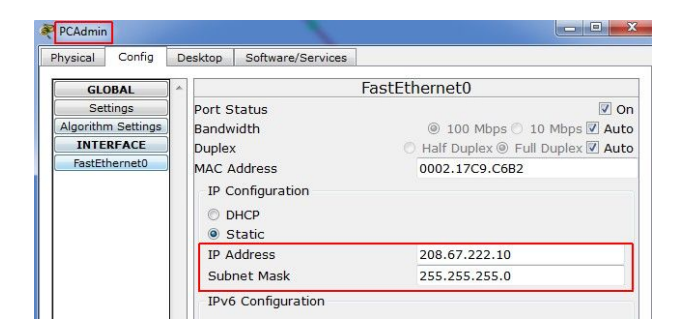

| hysical                            | Config                                     | S   | ervices                                                  | Desktop                                                 | Software/Service   | es                                                                                |
|------------------------------------|--------------------------------------------|-----|----------------------------------------------------------|---------------------------------------------------------|--------------------|-----------------------------------------------------------------------------------|
| GL                                 | DBAL                                       | ] ^ |                                                          |                                                         | GigabitE           | thernet0                                                                          |
| Se<br>Algorithi<br>INTE<br>Gigabit | ttings<br>m Settings<br>RFACE<br>Ethernet0 |     | Port S<br>Bandw<br>Duplex<br>MAC A<br>IP C<br>O D<br>O D | tatus<br>idth<br>ddress<br>onfiguratior<br>HCP<br>tatic | @ 1000 Mbps<br>@ 1 | ◎ 100 Mbps ○ 10 Mbps I Auto<br>Half Duplex ○ Full Duplex I Auto<br>000C.CF29.A3C7 |
|                                    |                                            |     | IP Address<br>Subnet Mask                                |                                                         |                    | 208.67.222.254<br>255.255.255.0                                                   |

| hysical                                                                                                    | Config | Services                    | Desktop                                | Software/Servic | es             |
|----------------------------------------------------------------------------------------------------|--------|-----------------------------|----------------------------------------|-----------------|----------------|
| GLO                                                                                                    | BAL    | *                           |                                        | GigabitE        | thernet0       |
| Settings Port Status<br>Algorithm Settings Bandwidth<br>INTERFACE Duplex<br>GigabitEthernet0 MAC Address<br>IP Configuration<br>DHCP<br>© Static<br>IP Address<br>Subnet Mack |        | Ø Or                        |                                        |                 |                |
|                                                                                                    |        | MAC A<br>IP C<br>© D<br>© S | ddress<br>onfiguratior<br>HCP<br>tatic | 1               | 00D0.BC05.7113 |
|                                                                                                    |        | IP Address                  |                                        |                 | 208.67.222.222 |

Ora occorre configurare il router data center tramite interfaccia comandi CLI. Le operazioni da fare sono le seguenti: assegnazione degli indirizzi alle porte del router, configurazione del servizio DHCP sul router, attivazione del protocollo di routing dinamico, configurazione accesso con nome utente e passord.

#### **CONFIGURAZIONE DEL ROUTER-DATA-CENTER DA INTERFACCIA COMANDI** DESCRIZIONE **COMANDO CLI** Non utilizziamo la configurazione guidata Continue with configuration dialog? [yes/no]: no Entriamo in modalità amministratore Router>enable ed in modalità configurazione Router#conf term ASSEGNAZIONE DEGLI INDIRIZZI DELLE PORTE DEL ROUTER Configurazione dell'interfaccia GigabitEthernet0/0 Router-Data-Center(config)#interface Gi0/0 Assegniamo l'indirizzo IP e la subnet mask Router-Data-Center(config-if)#ip address 80.80.80.1 255.255.255.0 Descriviamo la funzione dell'interfaccia Router-Data-Center(config-if)#description Interfaccia verso gli utenti ADSL Abilitiamo l'interfaccia Router-Data-Center(config-if)#no shutdown Uscita Router-Data-Center(config-if)#exit Router-Data-Center(config)# Configurazione dell'interfaccia GigabitEthernet1/0 Router-Data-Center(config)#interface Gi1/0 Assegniamo l'indirizzo IP e la subnet mask Router-Data-Center(config-if)#ip address 208.67.222.1 255.255.255.0 Descriviamo la funzione dell'interfaccia Router-Data-Center(config-if)#description Interfaccia verso i server Abilitiamo l'interfaccia Router-Data-Center(config-if)#no shutdown Uscita Router-Data-Center(config-if)#exit Router-Data-Center(config)# **CONFIGURAZIONE DEL SERVIZIO DHCP** Assegniamo un nome al pool DHCP Router-Data-Center(config)#ip dhcp pool utenti-adsl Configuriamo la rete IP, con la relativa subnet mask, da cui Router-Data-Center(dhcp-config)#network 80.80.80.0 255.255.255.0 prendere gli indirizzi IP Configuriamo il default gateway per i client Router-Data-Center(dhcp-config)#default-router 80.80.80.1 Configuriamo il server DNS per I client Router-Data-Center(dhcp-config)#dns-server 208.67.222.222 Uscita Router-Data-Center(dhcp-config)#exit Escludiamo dagli indirizzi disponibili i primi 10 indirizzi IP Router-Data-Center(config)#ip dhcp excluded-address 80.80.80.1 80.80.80.10 Router-Data-Center(config)# CONFIGURAZIONE DEL PROTOCOLLO DI ROUTING Router-Data-Center(config)#router rip Configurazione del protocollo di routing RIPv2 Configuriamo la versione 2 Router-Data-Center(config-router)#version 2 Configuriamo le reti IP da annunciare Router-Data-Center(config-router)#network 80.80.80.0 Router-Data-Center(config-router)#network 208.67.222.0 Router-Data-Center(config-router)#passive-interface Gi1/0 Non facciamo inviare messaggi RIP sull'interfaccia Gigabit1/0 (non ha altri router) Uscita Router-Data-Center(config-router)#exit Router-Data-Center(config)# **CONFIGURAZIONE ACCESSO NOME UTENTE E PASSWORD** Configurazione di username (admin) e password (qwerty) Router-Data-Center(config)#username admin privilege 15 secret qwerty per l'accesso come amministratore al router Protezione dell'accesso via porta console (line con 0) con Router-Data-Center(config)#line con 0 Router-Data-Center(config-line)#login local username e password Router-Data-Center(config-line)#exit Protezione dell'accesso via telnet (line vty 0 15) con username Router-Data-Center(config)#line vtv 0 15 Router-Data-Center(config-line)#login local e password Terminiamo la configurazione Router-Data-Center(config-line)#end Salviamo la configurazione corrente (running-config) in quella Router-Data-Center#copy run start di avvio (startup-config) Destination filename [startup-config]? Building configuration... [OK]

## 8) CONFIGURAZIONE APPARATO CLOUD PoPTim

Clicchiamo sul Cloud PoP Tim, selezioniamo Config e DSL; clicchiamo su ADD per aggiungere la connessione fra le due porte (nell'esempio la porta **Modem6** con la porta **GigabitEthernet5**).

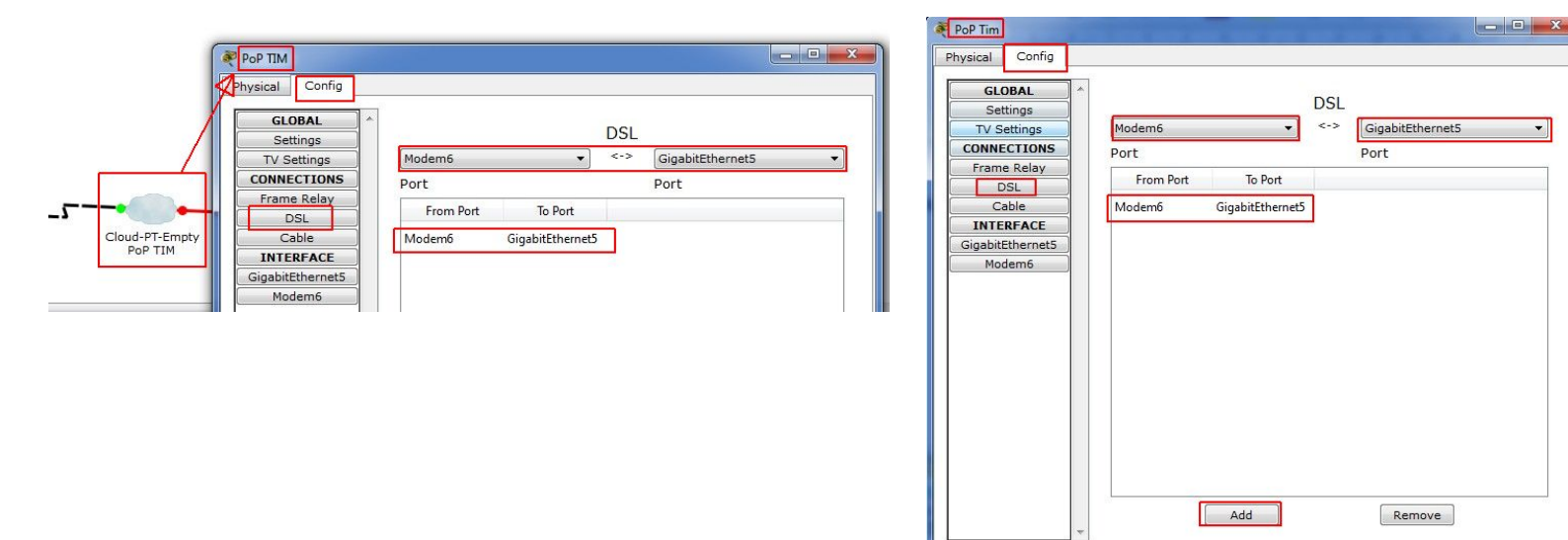

Al termine verifichiamo che dal PC admin si riesca a comunicare verso i server, il router e lo switch effettuando dei ping sui loro indirizzi IP.

Clicchiamo sul PC Admin, selezioniamo Desktop, Command Prompt ed effettuiamo i seguenti ping:

- ping 208.67.222.1
- ping 208.67.222.222
- ping 208.67.222.254
- ping 80.80.80.1

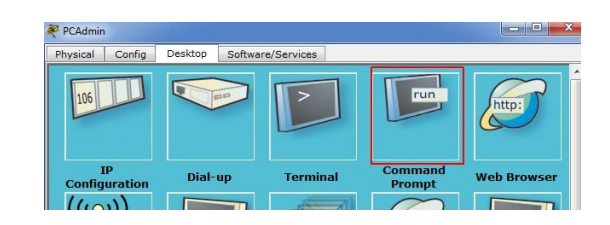

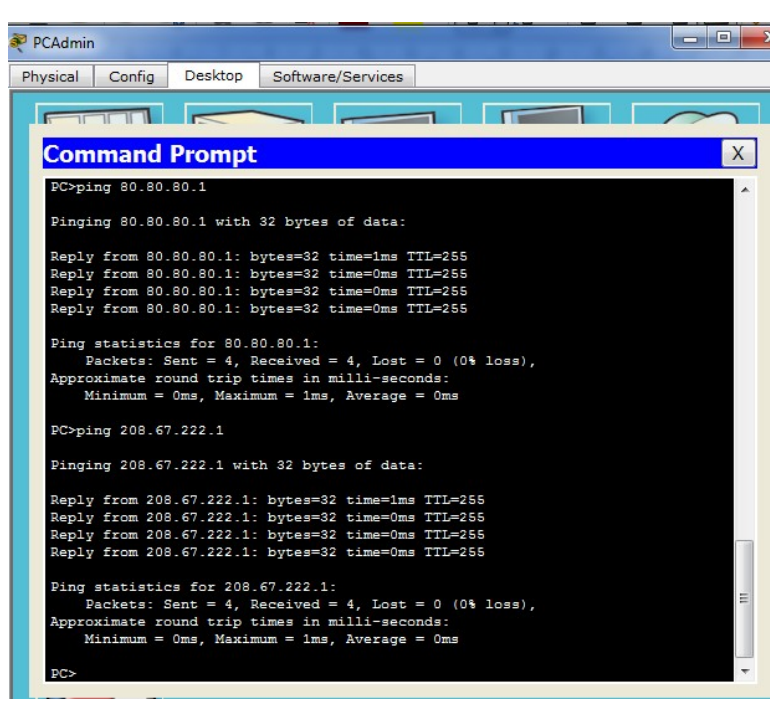

## 9) CONFIGURAZIONE DEL SERVIZIO DNS

Configuriamo il servizio DNS in modo che sia assegnato, per esempio, il nome www.alfaproject.it al sito posto sul server HTTP (WEB) avente indirizzo IP 208.67.222.254, cliccando sul server DNS, selezionando Services, DNS; si inserisce il nome del sito www.alfaproject.it, l'indirizzo IP corrispondente (208.67.222.254), lasciando selezionato A Record e cliccando su ADD. Il servizio DNS va attivato cliccando su ON.

| Physical | Config | Services | Desktop      | Software/Services  |     |                 |
|----------|--------|----------|--------------|--------------------|-----|-----------------|
| SER      | VICES  | ]^       |              | DNS                | 5   |                 |
| DI       | HCP    | DNS      | Service      | @ On               | 0   | Off             |
| DH       | CPv6   |          | Dervice      | I IIII             | 0   |                 |
| Т        | FTP    | Reso     | urce Records |                    |     | 1               |
| D        | NS     | Name     | · [          | www.alfaproject.it |     | Type A Record 👻 |
| SYS      | SLOG   |          | 1.00         |                    |     | <u></u>         |
| A        | AA     | Addre    | ess 208.67.2 | 222.254            |     |                 |
| N        | ITP    |          |              |                    |     |                 |
| E№       | IAIL   |          | Add          | Save               |     | Remove          |
| F        | ТР     | No.      | Na           | ime Ti             | vpe | Detail          |

Aggiungiamo anche un alias per il sito www.alfaproject.it, alfaproject.

Si sceglie come Type CNAME, si configura il nome dell'alias (alfaproject) e il vero nome dell'host (www.afaproject.it), si clicca quindi su ADD.

| ServerDNS        | -        |            | 100 M 100        |       |         | - O X |
|------------------|----------|------------|------------------|-------|---------|-------|
| Physical Config  | Services | Desktop    | Software/Serv    | ices  |         |       |
| SERVICES<br>HTTP |          |            |                  | DNS   |         |       |
| DHCP             |          | Service    | On               |       | O Off   |       |
| DHCPv6           |          |            |                  |       |         |       |
| TFTP             | Resour   | ce Records |                  |       |         |       |
| DNS              | Name     | a          | alfaproject      |       | Type CN | AME 🔻 |
| SYSLOG           |          |            |                  |       | 1.1     |       |
| AAA              | Host     | Name www   | w.alfaproject.it |       |         |       |
| NTP              |          |            |                  | 2.000 |         |       |
| EMAIL            |          | Add        |                  | Save  | Rem     | ove   |
| (FTP             | No.      | Na         | me               | Туре  | Detai   | 1     |

Al termine dovremmo ottenere quanto segue:

| vsical                            | Config                       | Service        | s Desktop              | Software/Servi | ces          |               |
|-----------------------------------|------------------------------|----------------|------------------------|----------------|--------------|---------------|
| SERV                              | ICES                         | ^              |                        |                | DNS          |               |
| HT                                | TP                           |                |                        |                | 5.110        |               |
| DHCP DNS                          |                              | INS Service On |                        |                | O Off        |               |
| DHC                               | CPv6                         |                | C 7000000              | 12 635         |              | (T) (T)       |
| TF                                | TP                           | Re             | source Records         | 1              |              |               |
| DI                                | NS                           | Na             | me                     |                | 21           | Type A Record |
|                                   |                              |                |                        |                |              |               |
| SYS                               | LOG                          | j   _          |                        |                | 1            |               |
| SYS<br>A/                         | LOG<br>AA                    |                | dress                  |                |              |               |
| SYS<br>A/<br>N                    | LOG<br>AA<br>TP              | )<br>)         | dress                  | ) [            |              |               |
| SYS<br>A/<br>N <sup>*</sup><br>EM | LOG<br>AA<br>TP<br>AIL       | )Ad            | dress<br>Add           |                | Save         | Remove        |
| SYS<br>Av<br>N<br>EM              | LOG<br>AA<br>TP<br>AIL<br>TP | Ad             | dress<br>Add<br>Io. Na | ame            | Save<br>Type | Remove        |

#### 10) CONFIGURAZIONE DEL SERVIZIO HTTP SUL SERVER WEB

Si clicca sul server WEB, si seleziona Services, HTTP e cliccando su edit in corrispondenza della voce

index.html si sostituisce la pagina HTML di default con la pagina seguente:

<html>

<center><font size='+2' color='blue'>ALFAPROJECT srl</font></center>

<hr><font size='+2' color='blue'>Benvenuto</font>

<br><a href='chi\_siamo.html'>Chi siamo</a>

<br/>br><a href='prodotti.html'>Prodotti</a>

<br/>d href='contatti.html'>Contatti</a><br/>dhref='come\_raggiungerci.html'>Come raggiungerci</a>

</html>

Poi si cancellano le altre pagine con il tasto "delete" e con il tasto New File aggiungere le pagine come in figura fino ad ottenere la configurazione finale a destra. In ogni pagina prevedere il tasto back con il seguente codice html: <a href="https://www.seguente.com">https://www.seguente.com</a> (https://www.seguente.com</a>

configurazione finale

Prova <br><a href='index.html'>Back</a> </html>

configurazione iniziale

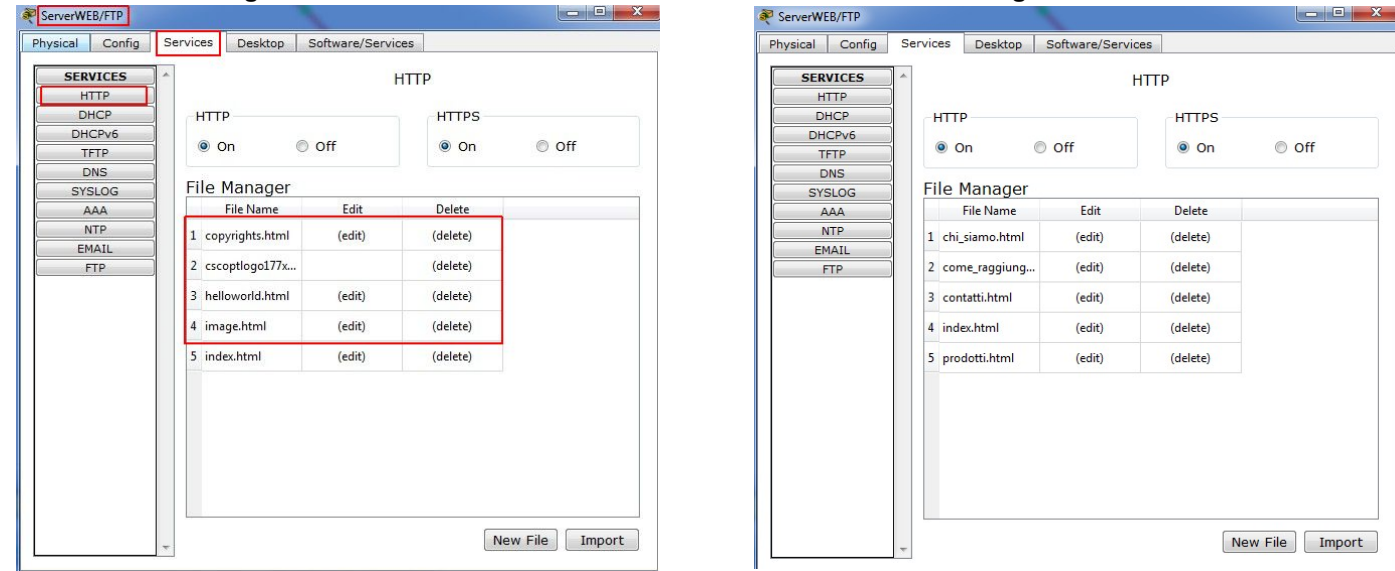

E' anche possibile attivare i servizio FTP (per generici file) e TFTP (per i file di configurazione),

configurando username, password e diritti. Per esempio configurare un utente FTP con username "PIPPO",

password "plutone" e accesso completo ai file, al termine attivare il servizio TFTP come in figura.

|                                                                                                    | •                                                                                                    |                            |
|----------------------------------------------------------------------------------------------------|----------------------------------------------------------------------------------------------------|----------------------------|
| Physical Config Services Desktop Software/Services                                                                                                    | Physical Config Services Desktop Software/Services                                                                                                    |                            |
| Physical Coning       Services         SERVICES       FTP         HTTP       Service         DHCP       Service         User Setup       User Setup         Username       Plassword         Vinte       Read         Delete       Rename         Username       Password         Permission       Add         Username       Password         Permission       Add         I       PIPPO         plutone       RWDNL         Save       Remove         File       1         asa842-k8.bin       2         2       cl841-advipservicesk9-mz.124-15.T1.bin         3       cl841-ipbasek9-mz.124-12.bin         Remove       * | Privstcal       Control         BHCP       FITP         DHCPv6       Image: Struce interviewing interviewing interviewiewing interviewing interviewing inte | Off     E     E emove File |

A questo punto è possibile salvare il file con la configurazione di avvio (startup-config, abbreviabile comestart) del Router-Data-Center sul server TFTP.

Si clicca sul Router-Data-Center, si seleziona CLI, si accede come amministratore inserendo username e password precedentemente configurati, si digita il comando **copy start tftp**, si inserisce l'indirizzo IP del server TFTP **208.67.222.254** e si accetta il nome di default proposto per il file da salvare.

| Router-Data-Center                                                                                      | x |  |  |  |
|----------------------------------------------------------------------------------------------------|---|--|--|--|
| Physical Config CLI                                                                                     |   |  |  |  |
| IOS Command Line Interface                                                                              |   |  |  |  |
| 02400V DÅrea of HIM COMBEGGITERU (Kesd/Wilfe)                                                           | ~ |  |  |  |
| Press RETURN to get started!                                                                            |   |  |  |  |
| <pre>\$LINK-5-CHANGED: Interface GigabitEthernet0/0, changed state to up</pre>                          |   |  |  |  |
| <pre>\$LINEPROID-5-UPDOWN: Line protocol on Interface GigabitEthernet0/0, changed state<br/>to up</pre> |   |  |  |  |
| %LINK-5-CHANGED: Interface GigabitEthernet1/0, changed state to up                                      |   |  |  |  |
| <pre>\$LINEPROID-5-UPDOWN: Line protocol on Interface GigabitEthernet1/0, changed state<br/>to up</pre> |   |  |  |  |
| User Access Verification                                                                                |   |  |  |  |
| Username: admin                                                                                         |   |  |  |  |
| Password:                                                                                               |   |  |  |  |
| Router-Data-Center‡copy start tftp<br>Address or name of remote host []? 208.67.222.254                 | = |  |  |  |
| Destination filename [Router-Data-Center-confg]?                                                        |   |  |  |  |
| Writing startup-config!!                                                                                |   |  |  |  |
|                                                                                                    |   |  |  |  |
| Router-Data-Center#                                                                                     | - |  |  |  |
| Copy Past                                                                                               | e |  |  |  |
|                                                                                                    |   |  |  |  |

Ora sul server TFTP è presente il file di configurazione del router.

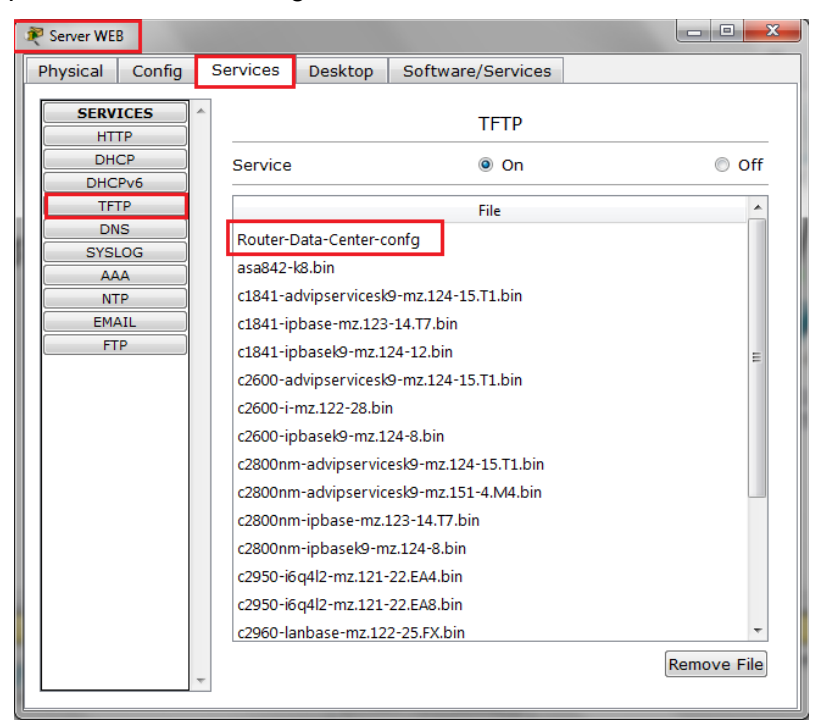

#### 11) CONFIGURAZIONE DELLO SWITCH

Infine è possibile configurare lo switch, assegnandogli un indirizzo IP **208.67.222.2 255.255.255.0** e configurando username "**admin**" e password "**qwerty**" per l'accesso come amministratore, in modo da poterlo configurare in rete, per esempio via telnet. Si clicca sullo switch, si seleziona CLI e si immettono i comandi indicati qui di seguito.

#### CONFIGURAZIONE DELLO SWITICH-DATA-CENTER DA INTERFACCIA COMANDI

| DESCRIZIONE                                                                                           | COMANDO CLI                                                                                                    |
|----------------------------------------------------------------------------------------------------|----------------------------------------------------------------------------------------------------|
| Entriamo in modalità amministratore<br>ed in modalità configurazione                                  | Switch-data-center> <b>enable</b><br>Switch-data-cente# <b>conf term</b>                                                                                                    |
| CONFIGURAZIONE                                                                                        | ACCESSO NOME UTENTE E PASSWORD                                                                                                    |
| Configurazione di username (admin) e password (qwerty ) per l'accesso come amministratore allo switch | Switch-Data-Center(config)#username admin privilege 15 secret qwerty                                                                                                    |
| Assegnazione indirizzo IP subnet mask ed accensione porta                                             | Switch-Data-Center(config)#interface vlan1<br>Switch-Data-Center(config-if)#ip address 208.67.222.2 255.255.255.0<br>Switch-Data-Center(config-if)#no shutdown<br>Switch-Data-Center(config-if)#exit |
| Protezione dell'accesso via porta console (line con 0) con username e password                        | Switch-Data-Center(config)# <b>line con 0</b><br>Switch-Data-Center(config-line) <b>#login local</b><br>Switch-Data-Center(config-line) <b>#exit</b>                                                 |
| Protezione dell'accesso via telnet (line vty 0 15) con username e password                            | Switch-Data-Center(config)#line vty 0 15<br>Switch-Data-Center(config-line)#login local                                                                                                    |
| Terminiamo la configurazione                                                                          | Switch-Data-Center(config-line)#end                                                                                                    |
| Salviamo la configurazione corrente (running-config) in quella di avvio (startup-config)              | Switch-Data-Center# <b>copy run start</b><br>Destination filename [startup-config]?<br>Building configuration<br>[OK]                                                                                |

Provare l'accesso al router o allo switch tramite il PC-Admin digitando sulla shell dei comandi (**COMMAND PROMPT**) il seguente comando: "telnet 208.67.222.2" per lo switch o "telnet 208.67.222.1" per il router.

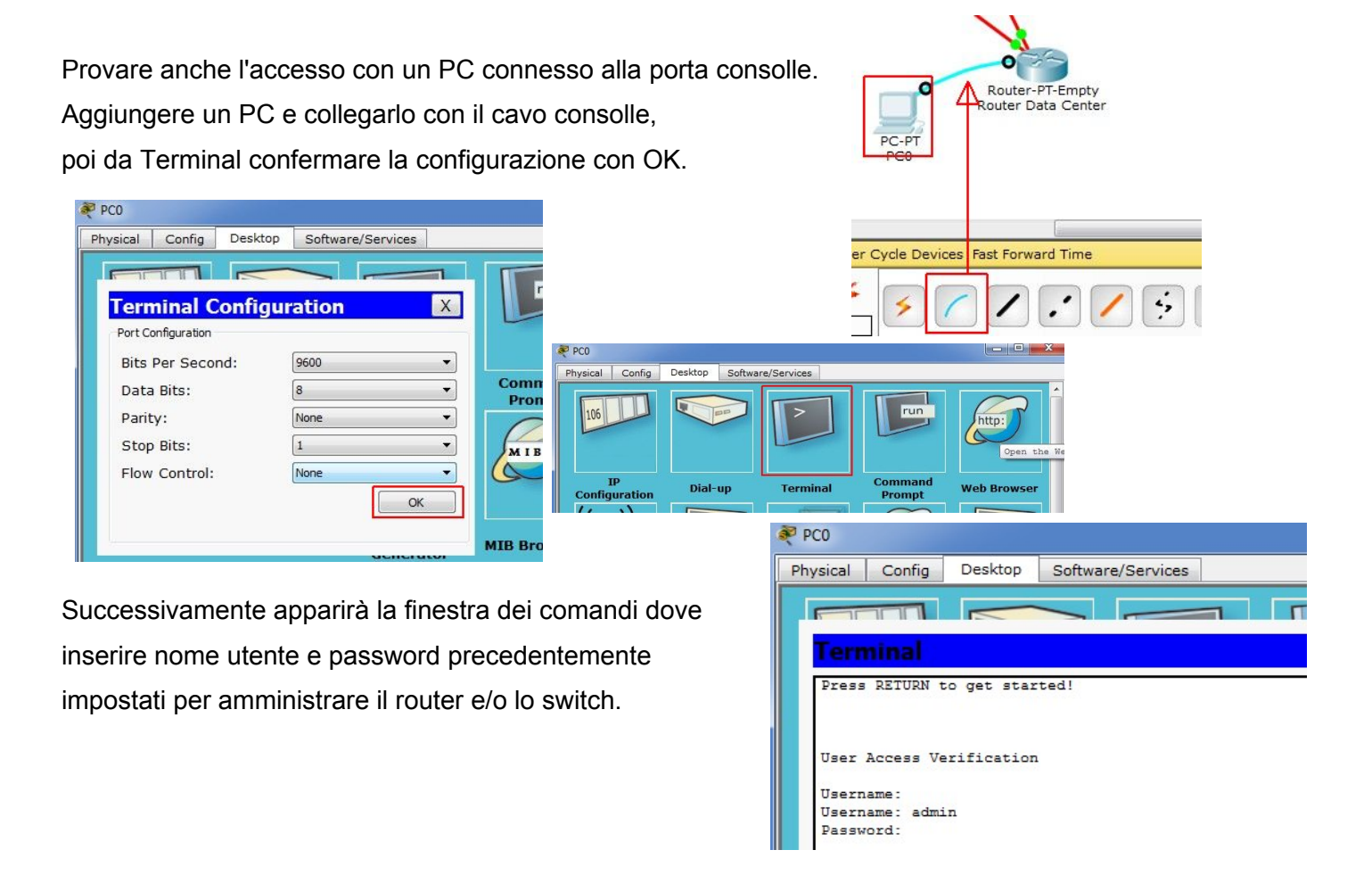

# 12) SIMULAZIONE GRAFICA DEL CLOUD INTERNET

Mascheriamo la struttura del data Center creando un Cluster:

si selezionano tutti gli

elementi che compongono

il Data Center e si clicca su

New Cluster.

Clicchiamo sul nome del

Cluster creato e lo modifichiamo,

per esempio, in Data Center su Internet.

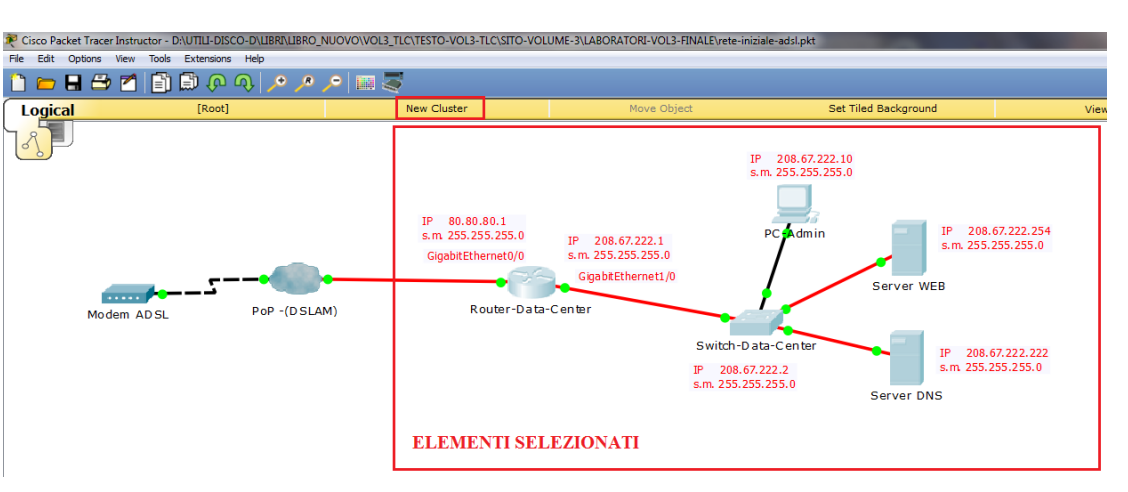

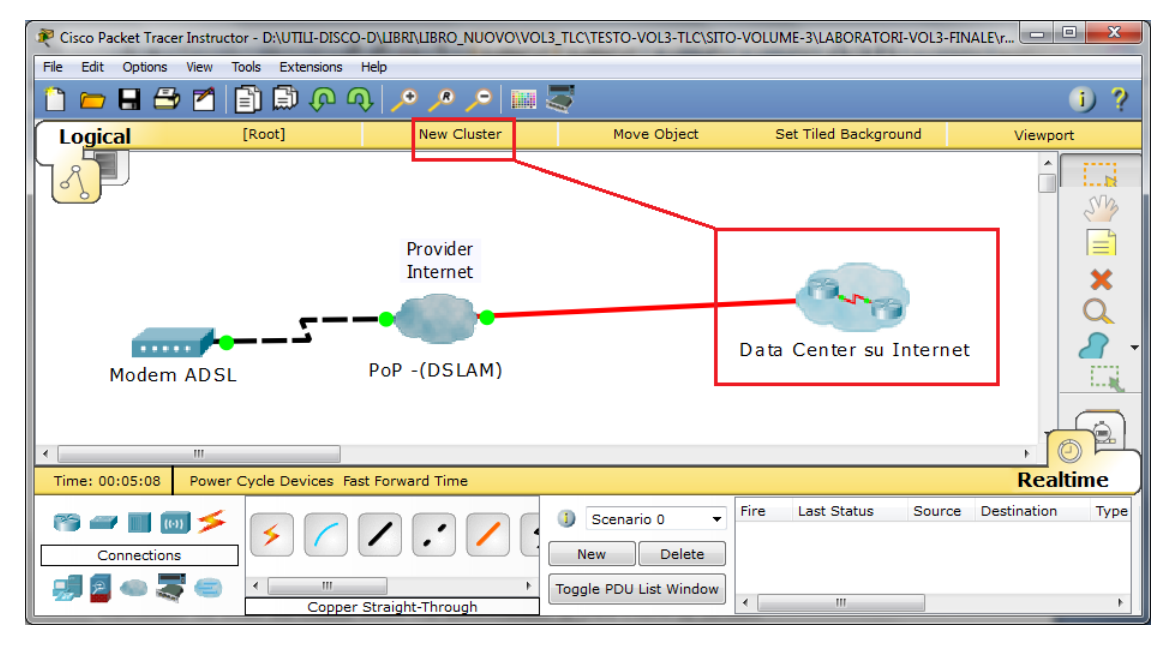

Possiamo infine evidenziare la parte di competenza dell'Internet Server Provider, per esempio inserendola in

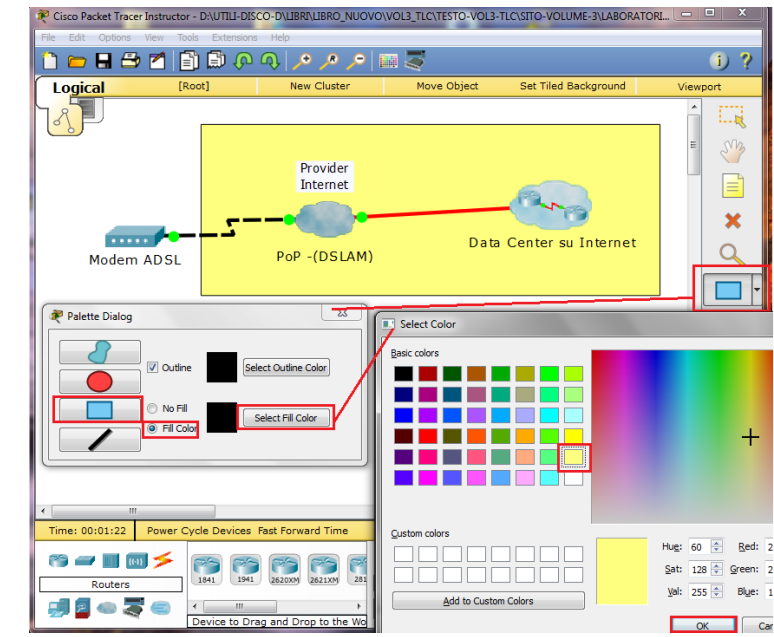

un rettangolo colorato.

Per testare il funzionamento collegare un PC al Modem tramite cavo di rete, attivare sul PC il servizio DHCP e provare ad accedere al sito internet www.alfaproject.it.

#### Di seguito qualche chiarimento sulle configurazioni effettuate e sui termini menzionati fino ad ora.

#### DHCP (Dynamic Host Configuration Protocol)

Questo protocollo configurato nel router del data center, si occupa di assegnare in automatico gli indirizzi IP la subnet mask, l'indirizzo del gateway e del server DNS ad ogni utente che si collegherà al Router del data center. Nella configurazione è stato indicato di assegnare in automatico gli indirizzi superiori a 80.80.80.10 ed è stato indicato di assegnare automaticamente l'indirizzo 80.80.80.1 per il gateway ed 208.67.222.222 per il servizio DNS.

#### **PROTOCOLLO DI ROUTING**

Nell'ambito delle comunicazioni e delle infrastrutture di rete, quando si parla di protocolli di routing ci si riferisce a quell'insieme di norme e regole che specifica come due router comunichino tra di loro. In particolare, questi protocolli forniscono tutte le informazioni necessarie a selezionare le rotte più adatte e veloci attraverso le quali far transitare i pacchetti dati. Ogni router, infatti, ha una conoscenza puntuale solo della rete di dispositivi con i quali è collegato direttamente: il resto del network – nel caso del world wide web, il resto della rete mondiale – gli è totalmente oscuro, quanto meno sino al momento in cui non crea una nuova connessione con un nuovo nodo. Grazie ai protocolli di routing, invece, un singolo router può ricevere informazioni anche su nodi esterni alla propria cerchia ristretta e conoscere così la topologia della rete nella quale è immerso.

#### **RIP** (Routing Information Protocol)

E' un protocollo di routing che consente al router di tracciare le rotte per instradare I pacchetti dati inviando l'intera tabella di routing ogni 30 secondi tra router vicini, in modo da calcolare in base al numero dei salti necessari per raggiungere una rete, il percorso più ottimale.

#### DNS (Domain Name System)

Il servizio DNS fornito dal server raggiungibile all'indirizzo 208.67.222.222, si occupa di tradurre il nome del sito in un indirizzo fisico. Ciò vviene mediante una tabella scritta nel server (vedi esempio realizzato prima) dove risultano abbinati i nomi dei siti ai loro indirizzi fisici.

#### TCP e UDP (Trasmission Control Protocol - User Datagram Protocol)

Quando si parla di reti di computer e di router, si troveranno spesso riferimenti a TCP e UDP che sono due protocolli utilizzati per inviare dati su Internet o in una rete locale.

Durante la configurazione di alcuni componenti di rete hardware o software, potrebbe essere importante conoscere la differenza tra UDP e TCP che andiamo a spiegare cercando di essere semplici e comprensibili.

TCP e UDP sono protocolli utilizzati per l'invio di bit di dati, noti come pacchetti, su Internet.

Essi sono sopra il protocollo internet IP quindi, se si sta inviando un pacchetto tramite TCP o UDP, quel pacchetto viene inviato sicuramente a un indirizzo IP.

TCP e UDP non sono i soli protocolli che lavorano su IP, tuttavia sono quelli più ampiamente utilizzati.

Ad esempio un altro protocollo comune e ICMP, quello usato dal PING.

#### TCP è acronimo di Transmission Control Protocol ed è il protocollo più comunemente usato su Internet.

Quando si carica una pagina web, il computer invia pacchetti TCP all'indirizzo del server web, chiedendo di farci vedere quella pagina web per voi. Il web server risponde inviando un flusso di pacchetti TCP, che il browser web mette insieme per formare la pagina web e mostrarla sullo schermo. Quando si clicca un link, si accede a un sito o si invia un commento, il browser invia pacchetti TCP al server e il server risponde con altri pacchetti TCP.

Il protocollo TCP garantisce che il destinatario riceva i pacchetti.

Il destinatario (ad esempio il web server) invia la conferma di ricezione al mittente (il nostro computer).

Se il mittente non riceve conferma, rispedisce i pacchetti, e smette solo dopo un certo periodo di tempo se il destinatario non risponde perchè offline.

I pacchetti vengono inoltre controllati per eventuali errori.

Il TCP è molto affidabile e i pacchetti sono tracciati in modo che nessun dato venga perso o danneggiato durante il transito.

Questo è il motivo per cui i download di file non vengono danneggiati anche se si utilizza una rete lenta o che si interrompe spesso.

#### UDP è l'acronimo di User Datagram Protocol.

Un datagramma è uguale a un pacchetto di informazioni quindi il protocollo UDP funziona in modo simile a quello TCP, con una differenza, non controlla gli errori.

Quando si utilizza UDP, i pacchetti vengono inviati al destinatario velocemente senza attendere e senza assicurarsi che il destinatario li abbia ricevuti, continuando a inviare pacchetti. Se il destinatario perdesse alcuni pacchetti UDP, non ha alcun modo di chiederli di nuovo. In pratica una comunicazione UDP non dà **alcuna garanzia** di ricezione dei dati.

Il vantaggio è che i computer possono comunicare tra loro più rapidamente.

UDP viene utilizzato quando la velocità di rete è elevata e può essere superflue il controllo di errori.

Ad esempio, UDP è spesso utilizzato per li video in diretta in streaming e per i giochi online.

Un video in streaming in diretta è un flusso di dati continuo che viene inviato al computer.

Se si perde qualche fotogramma, esso viene saltato e di certo non sarà possibile chiedere di vederlo dopo.

#### FTP (File Transfer Protocol)

E' un protocollo utilizzato dagli applicativi per il trasferimento dei file in una struttura di tipo client-server.

## **TFTP (Trivial File Transfer Protocol)**

E' un protocollo per il trasferimento file con le funzionalità di base dell'FTP. A differenza dell'FTP che usa il TCP, il TFTP usa l'UDP.

# ESERCIZIO 6- CONFIGURAZIONE DI UNA CONNESSIONE INTERNET + RETE WIFI

Dopo aver realizzato la connessione internet proviamo ad simulare la normale connessione internet mediante un unico router wifi.

Realizzare la seguente configurazione, attivare sul router wifi il servizio DHCP dall'indirizzo 192.168.0.50.

L'indirizzo di rete in classe C sarà 192.168.0.0.

Configurare una protezione sul router wifi con WPA2 Personal, con password a scelta.

Da ogni dispositivo si dovrà accedere al sito internet precedentemente realizzato.

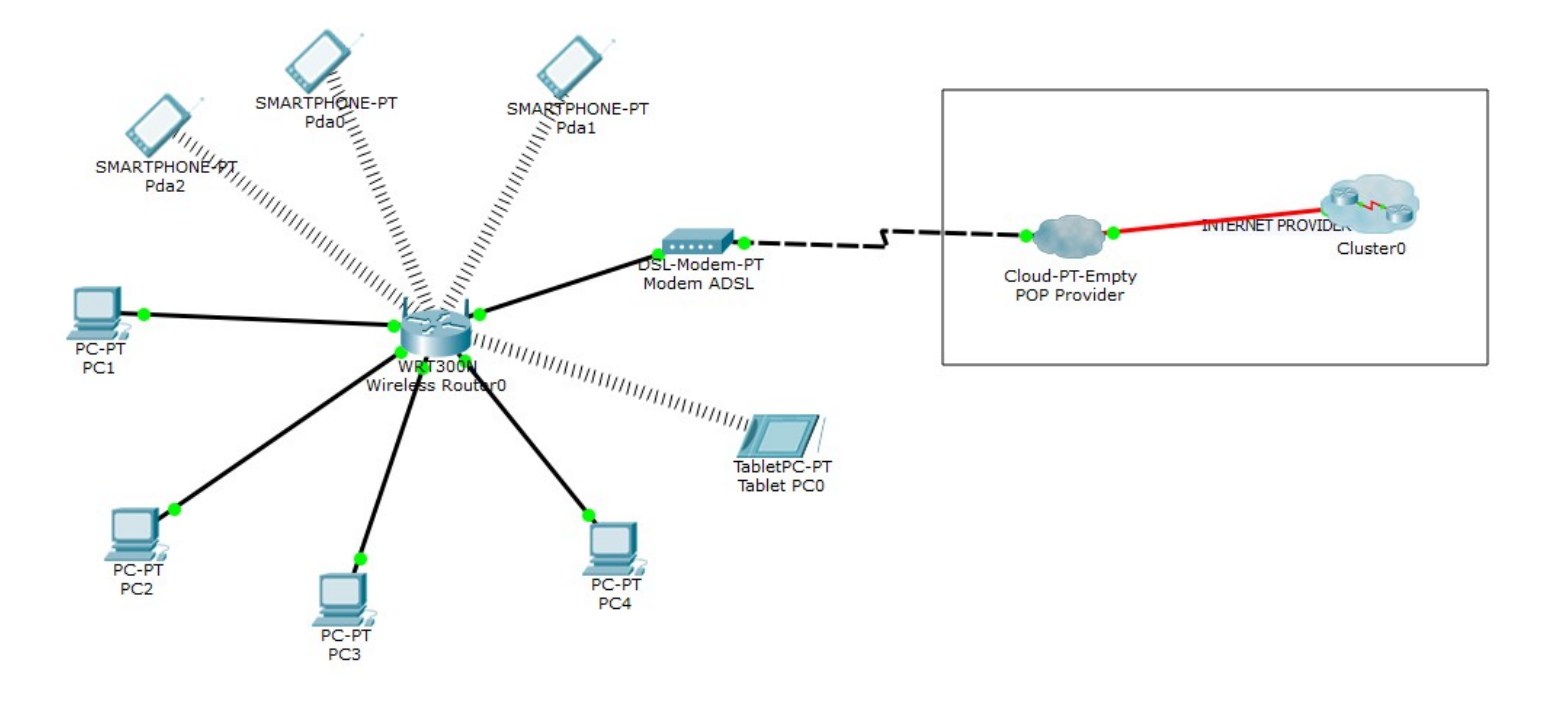

# ESERCIZIO 7 - REALIZZAZIONE DI UNA RETE AZIENDALE CONNESSA AD INTERNET

Nella piccola azienda "ALFAPROJECT" ci sono tre reparti; PROGETTAZIONE, COMMERCIALE, PRODUZIONE.

In ogni reparto va predisposta una rete cablata che può contenere fino a 16 dispositivi (PC, Stampanti di rete, Server ecc...).

Le 3 reti hanno i seguenti indirizzi:

PROGETTAZIONE 192.168.1.0

PRODUZIONE 192.168.2.0

COMMERCIALE 192.168.3.0

I dispositivi delle 3 reti sono indirizzati in maniera statica.

L'azienda è inoltre dotata di una rete WIFI per gli ospiti con indirizzo 192.168.0.0, protetta dalla password "alfaproject01" con DHCP attivo dall'indirizzo 192.168.0.50 fino a 192.168.0.250.

Da ogni dipositivo presente in azienda si deve poter accedere alla connessione internet aziendale e visionare il sito <u>www.alfaproject.it</u> che nella nostra simulazione avrà il seguente codice html:

<center><font size='+2' color='blue'>ALFAPROJECT srl</font></center> <hr><font size='+2' color='blue'>Benvenuto</font> <br><a href='chi\_siamo.html'>Chi siamo</a> <br><a href='prodotti.html'>Prodotti</a> <br><a href='contatti.html'>Contatti</a> <br><a href='come\_raggiungerci.html'>Come raggiungerci</a> </html>

| ysical Config | Servi | ces Desktop    | Software/Services |          |  |  |
|---------------|-------|----------------|-------------------|----------|--|--|
| SERVICES      | ^     |                | нтт               | P        |  |  |
| HTTP          |       | UTTO           |                   | LITTOC   |  |  |
| DHCPv6        | HIP   |                |                   | HIIPS    |  |  |
| TFTP          | 1     | On             | Off               | On Off   |  |  |
| DNS           |       |                |                   |          |  |  |
| SYSLOG        |       | ile Manager    |                   |          |  |  |
| AAA           |       | File Name      | Edit              | Delete   |  |  |
| NTP           | 1     | chi_siamo.html | (edit)            | (delete) |  |  |
| FTP           | 2     | come_raggiung  | (edit)            | (delete) |  |  |
|               | 3     | contatti.html  | (edit)            | (delete) |  |  |
|               | 4     | index.html     | (edit)            | (delete) |  |  |
|               | 5     | prodotti.html  | (edit)            | (delete) |  |  |
|               |       |                |                   |          |  |  |
|               |       |                |                   |          |  |  |
|               |       |                |                   |          |  |  |
|               |       |                |                   |          |  |  |
|               |       |                |                   |          |  |  |

Disegnare con packet tracer una rete che soddisfi i requisiti sopra richiesti, non occorre collegare 16 dispositivi per ogni reparto, ma è sufficiente collegare 2 PC nei 3 reparti ed un dispositivo wireless (PC o tablet) alla rete WIFI.

Una soluzione che potrebbe sopperire alla precedente richiesta è la seguente:

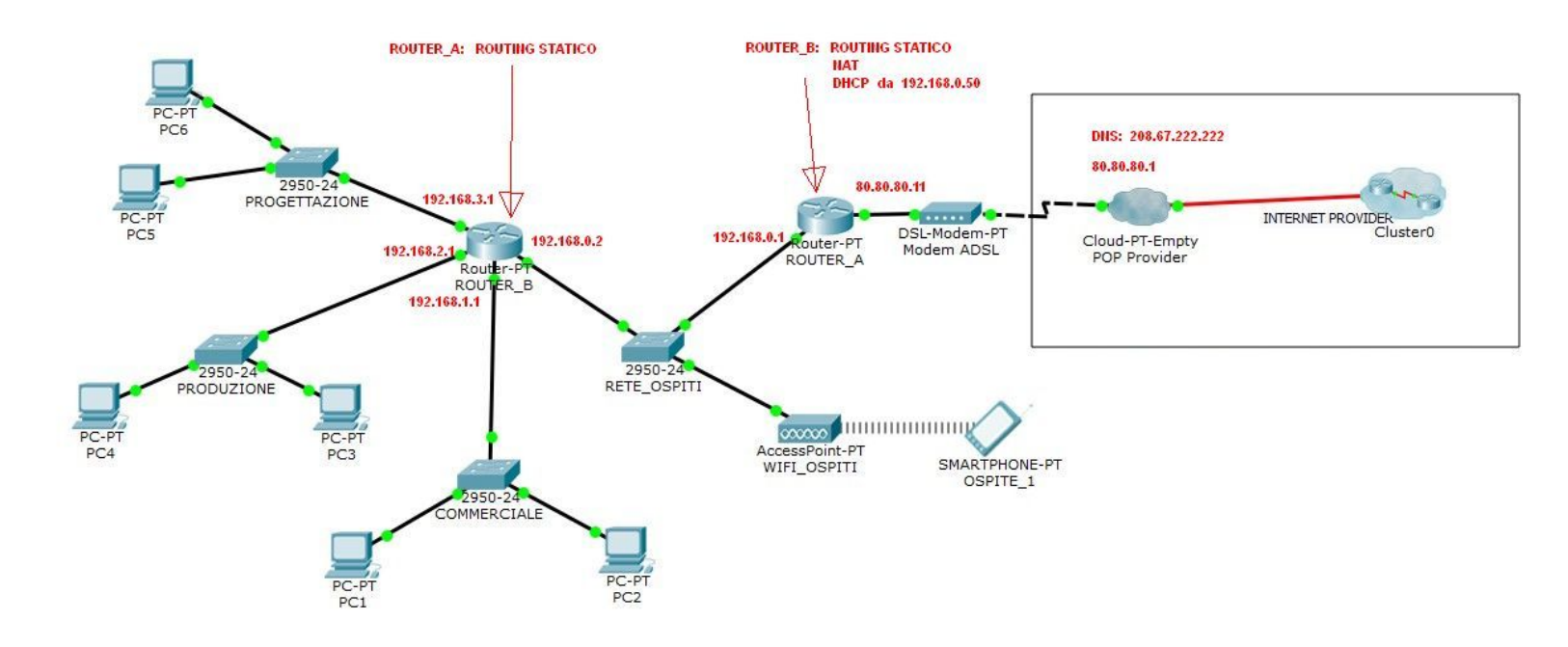

Per poter funzionare occorrerà però configurare sia il routing statico tra I due router, che il NAT (Network Address Translation) in quanto un eventuale pacchetto dati che va verso la rete all'uscita dal ROUTER\_A avrà come indirizzo sorgente l'indirizzo del PC da cui è partito, il quale però non è visibile dalla rete internet.Pertanto sarà indispensabile che il ROUTER\_A esegua una traslazione degli indirizzi, per interfacciare la rete interna ad internet.Le operazioni da fare sono le seguenti:

- 1. Configurare gli indirizzi IP, la subnet, il gateway ed il DNS per ogni computer in maniera statica.
- 2. Assegnare i nomi e gli indirizzi alle porte dei Router tramite CLI, ricordarsi di salvare la configurazione al termine.
- 3. Configurare il DHCP sul ROUTER\_A
- 4. Configurare il routing statico sui due router.
- 5. Configurare il NAT sul router B.

I primi due punti sono già stati sviluppati precedentemente, pertanto ognuno potrà autonomamente realizzare il circuito e configurare tutti gli indirizzi.

Vediamo come effettuare il punto 3 il punto 4 ed il punto 5.

#### 3. CONFIGURAZIONE DHCP ROUTER\_A

#### ASSEGNAZIONE INDIRIZZI ROUTER E CONFIGURAZIONE NAT

ROUTER A>enable

#### DESCRIZIONE

Entriamo in modalità amministratore ed in modalità configurazione

Configuro il DHCP per la rete 192.168.0.0 indirizzi da 192.168.0.1 a 192.168.0.50 con assegnazione automatica di Gateway 192.168.0.1 ed assegnazione automatica di DNS 208.67.222.222 ROUTER\_A#conf term ROUTER\_A(config)# ip dhcp pool rete\_wifi ROUTER\_A(config-if)# network 192.168.0.0 255.255.255.0 ROUTER\_A(config-if)# default-router 192.168.0.1 ROUTER\_A(config-if)# dns-server 208.67.222.222 ROUTER\_A(config-if)# exit ROUTER\_A(config)# ip dhcp excluder-address 192.168.0.1 192.168.3.50 ROUTER\_A(config)# exit ROUTER\_A(config)# exit ROUTER\_A(config)# exit

Salvataggio nella memoria non volatile del router

#### 4. CONFIGURAZIONE ROUTING STATICO SUI ROUTER

#### Sulla CLI del ROUTER\_B digitare quanto segue:

ROUTER\_B>enable ROUTER\_B#configure terminal ROUTER\_B(config)#ip route 0.0.0.0 0.0.0.0 192.168.0.1 ROUTER\_B(config)#copy running-config startup-config

#### Sulla CLI del ROUTER\_A digitare quanto segue:

ROUTER\_A> enable ROUTER\_A# configure terminal ROUTER\_A(config)# ip route 0.0.0.0 0.0.0.80.80.80.1 ROUTER\_A(config)# ip route 192.168.1.0 255.255.255.0 192.168.0.2 ROUTER\_A(config)# ip route 192.168.2.0 255.255.255.0 192.168.0.2 ROUTER\_A(config)# ip route 192.168.3.0 255.255.255.0 192.168.0.2 ROUTER\_A(config)# exit ROUTER\_A(config)# exit ROUTER\_A# copy running-config startup-config

In questo modo diciamo al ROUTER\_B che la "defaut route" cioè la generica destinazione IP=0.0.0.0 MASK=0.0.0.0 si trova passando per l'indirizzo 192.168.0.1

In questo modo diciamo al ROUTER\_B che la "defaut route" cioè la generica destinazione IP=0.0.0.0 MASK=0.0.0.0 si trova passando per l'indirizzo 80.80.80.1

Inoltre indichiamo dove trovare le 3 reti in classe C che sono connesse al ROUTER B

#### 5. CONFIGURAZIONE NAT ROUTER\_A

#### ASSEGNAZIONE INDIRIZZI ROUTER E CONFIGURAZIONE NAT

#### DESCRIZIONE

#### COMANDO CLI

| Entriamo in modalità amministratore<br>ed in modalità configurazione                                       | ROUTER_A> enable<br>ROUTER_A# conf term                                                                                                    |
|----------------------------------------------------------------------------------------------------|----------------------------------------------------------------------------------------------------|
| Configuro la porta collegata ad internet tramite il Modem, in<br>questo caso la porta è la FastEthernet0/0 | ROUTER_A(config)# interface FastEthernet0/0<br>ROUTER_A(config-if)# ip address 80.80.80.11 255.255.255.0<br>ROUTER_A(config-if)# description rete_internet<br>ROUTER_A(config-if)# no shutdown<br>ROUTER_A(config-if)# exit |
| Configuro la porta collegata alla rete interna, in questo caso la porta è la FastEthernet1/0               | ROUTER_A(config)# interface FastEthernet1/0<br>ROUTER_A(config-if)# ip address 192.168.0.1 255.255.255.0<br>ROUTER_A(config-if)# description rete_interna<br>ROUTER_A(config-if)# no shutdown<br>ROUTER_A(config-if)# exit  |
| Creo la lista degli indirizzi da rendere pubblici tramite il NAT                                           | ROUTER_A(config)# access-list 1 permit 192.168.0.0 0.0.255.255                                                                                                    |
| Configuro la porta fa0/0 come inside per il NAT                                                            | ROUTER_A(config)# ip nat inside source list 1 interface fa0/0 overload<br>ROUTER_A(config)# interface fa0/0<br>ROUTER_A(config-if)# ip nat outside<br>ROUTER_A(config-if)# exit                                             |
| Confguro la porta fa1/0 come outside per il NAT                                                            | ROUTER_A(config)# interface fa1/0<br>ROUTER_A(config-if)# ip nat inside<br>ROUTER_A(config-if)# exit<br>ROUTER_A(config)# end                                                                                               |
| Salvataggio nella memoria non volatile del router                                                          | ROUTER_A# copy running-config startup-config                                                                                                    |

Al termine provare la connessione al sito aziendale da ogni PC, ed il ping tra i PC delle varie reti.

#### COMANDO CLI